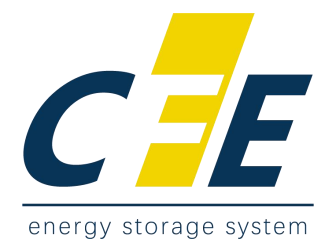

# Creek 4 User Manual

# CF Energy Co., Ltd.

Company Address: Intelligent Manufacturing Base, Xianyang, Shaanxi, PRC. Tel: (+86) 134 8085 4482 Web: www.cfess.cn E-mail: eva.lin@cfess.cn

# Contents

| 1. Introduction                                    | 1  |
|----------------------------------------------------|----|
| 1.1 Important Safety Instructions                  | 1  |
| 1.2 Basic Function                                 | 3  |
| 1.3 Work Modes                                     | 4  |
| 1.4 Dimension                                      | 5  |
| 2. Interface Definition and Technical Data         | 6  |
| 2.1 Interface Definition                           | 6  |
| 2.2 General Data                                   | 7  |
| 2.3 Technical Data                                 | 8  |
| 2.4 Safety Protection Features                     | 12 |
| 3. Installation                                    | 13 |
| 3.1 Check for Physical Damage                      | 13 |
| 3.2 Tools Required for Installation                | 13 |
| 3.3 Installation Step                              | 13 |
| 4. Electrical Connections and Commissioning        | 15 |
| 4.1 Battery Connection                             | 15 |
| 4.2 Grid and Load Connection                       | 16 |
| 4.3 PV Connection                                  | 17 |
| 4.4 Communication Interface Definition             |    |
| 4.5 Wi-Fi and GPRS Connection ( Optional )         | 19 |
| 4.6 Installation and Commissioning Steps           | 21 |
| 5. Setting                                         | 22 |
| 5.1 Control Panel                                  | 22 |
| 5.2 Instructions for LED Indicator                 | 23 |
| 5.3 Instructions for the Use of Three Main Options | 24 |
| 5.4 LCD Interface                                  | 26 |
| 5.5 Settings                                       | 31 |
| 5.6 INQUIRE                                        |    |
| 5.7 STATISTIC                                      | 47 |
| 5.8 Autotest Fast                                  | 48 |
| 6. Fault diagnosis and solutions                   | 50 |

# 1. Introduction

### **1.1 Important Safety Instructions**

Danger to life due to high voltage in the inverter!

- All work must be carried out by qualified electrician.
- The appliance is not to be used by children or persons with reduced physical sensory or mental capabilities, or lack of experience and knowledge, unless they have been given supervision or instruction.
- Children should be supervised to ensure that they do not play with the appliance.

### Caution!

- Danger of burn injuries due to hot enclosure parts!
- During operation, the upper lid of the enclosure and the enclosure body may become hot.
- Only touch the lower enclosure lid during operation.

### Caution!

- Possible damage to health as a result of the effects of radiation!
- Do not stay closer than 20 cm to inverter for any length of time.

### Note!

- Ground the PV generator.
- Comply with the local requirements for grounding the PV modules and the PV generator. It recommends connecting the generator frame and other electrically conductive surfaces in a manner which ensures continuous conduction and ground these in order to have optimal protection of system and persons.

### Warning!

• Ensure input DC voltage sMax. DC voltage. Over voltage may cause permanent damage to inverter or other losses, which will not be included in warranty!

### Warning!

- Authorized service personnel must disconnect both AC and DC power from inverter before attempting any maintenance or cleaning or working on any circuits connected to inverter.
- Risk of electric shock!
- Accessories only together with the inverter shipment are recommended here.
   Otherwise, may result in a risk of fire, electric shock, or injury to person.
- Make sure that existing is in good condition and the wire is not undersized.
- Do not disassemble any parts of inverter which are not mentioned in installation guide. It contains no user-serviceable parts. See Warranty for instructions on obtaining services. Attempting to service the inverter yourself may result in a risk of electric shock or fire and will void your warranty.
- Keep away from flammable, explosive materials to avoid fire disaster.
- The installation place should be away from humid or corrosive substance.
- Authorized service personnel must use insulated tools when installing or working with this equipment.
- PV modules shall have an IEC 61730 class A rating.
- Never touch either the positive or negative pole of PV connecting device. Strictly prohibit touching both of them at the same time.
- The unit contains capacitors that remain charged to a potentially lethal voltage after the MAINS, battery and PV supply has been disconnected.
- Hazardous voltage will present for up to 5 minutes after disconnection from power supply.
- CAUTION-RISK of electric shock from energy stored in capacitor, Never operate on the inverter couplers, the MAINS cables, Battery cables, PV cables or the PV generator when power is applied. After switching off the PV, battery and Mains, always wait for 5 minutes to let the intermediate circuit capacitors discharge before unplugging DC, battery inplug and MAINS couplers.
- When accessing the internal circuit of inverter, it is very important to wait 5 minutes before operating the power circuit or demounting the electrolyte capacitors inside device. Do not open the device beforehand since the capacitors require time sufficiently discharge!

### **1.2 Basic Function**

Hybrid Inverter Series are high quality inverters which can convert solar energy to AC energy and store energy into battery.

The inverter can be used to optimize self-consumption, store in the battery for future use or feed in to public grid. Work mode depends on PV energy and user's preference. It can provide power for emergency use during the grid lost by using the energy from battery and inverter (generated from PV).

### System Diagram

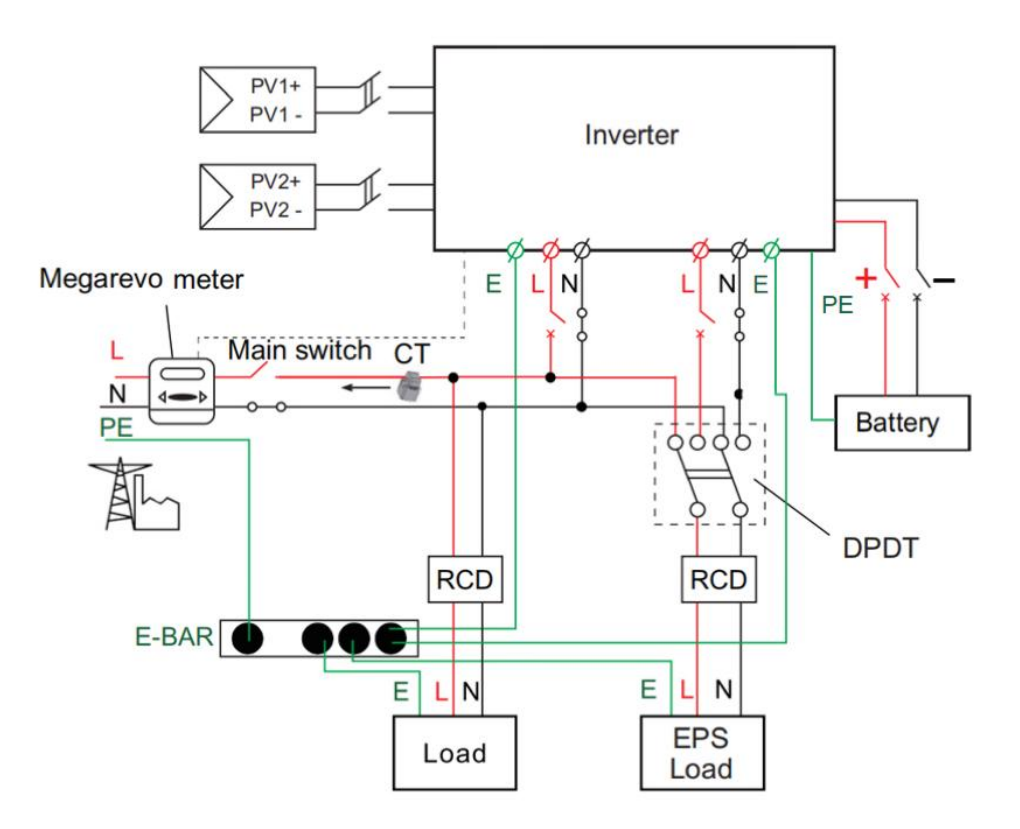

### 1.3 Work Modes

Hybrid Inverter provides multiple work modes based on different requirements.

#### Work modes: Self-Use (with PV connected)

#### Priority: load >battery>grid

This mode applies the area that has low feed-in tariff and high energy price. The power generated from PV will be used to supply the local loads firstly, then to charge the battery. The excess power will be transmitted to the public grid.

#### Work modes: Self-Use (without PV)

When no PV supplied, battery will discharge for local loads firstly, and gird will supply power when the battery capacity is not enough.

#### Work modes: Peak Shift

Priority: battery>load >grid (when charging)

Priority: load >battery>grid (when discharging)

This mode applies the area that has electricity price between peak and valley. User can use off-peak electricity to charge the battery. The charging and discharging time can be set flexibly, and it also allows to choose whether charge from the grid or not.

#### Work modes: BAT Priority

#### Priority: battery>load >grid

This mode applies the area that has frequent power outages. Besides this mode ensures the battery will have enough energy to supply when the grid is off. In this mode battery will be charging forcibly in the setting time and will never be discharged when the grid is on, and it also allows to choose whether charge from the grid or not.

# 1.4 Dimension

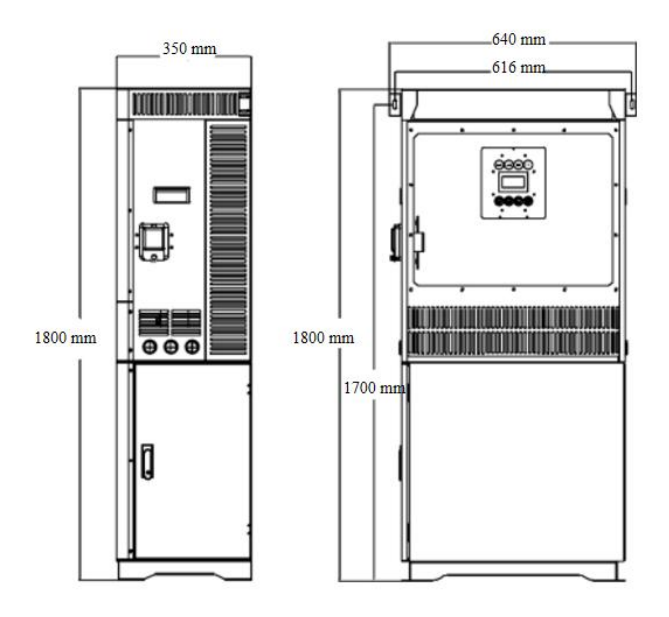

# 2. Interface Definition and Technical Data

# 2.1 Interface Definition

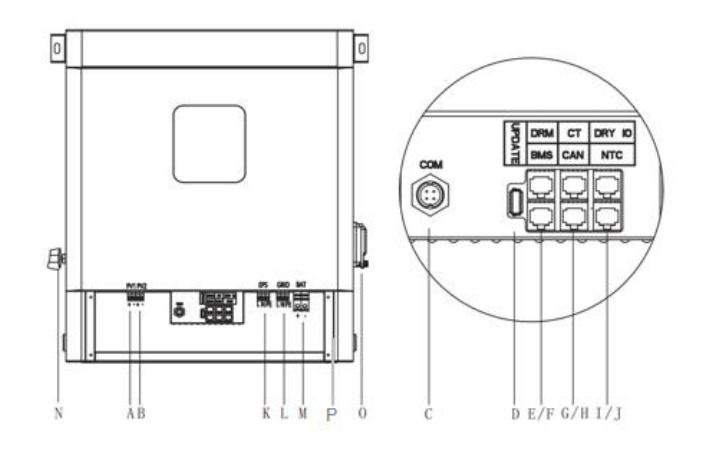

| Object | Description                   |  |  |  |
|--------|-------------------------------|--|--|--|
| A / B  | PV1+ / PV1- / PV2+ / PV2-     |  |  |  |
| С      | WiFi port for external WiFi   |  |  |  |
| D      | USB port for firmware upgrade |  |  |  |
| E/F    | DRM / BMS                     |  |  |  |
| G / H  | CT / CAN                      |  |  |  |
| I/J    | DRY IO / NTC                  |  |  |  |
| К      | EPS (Emergency Power Supply)  |  |  |  |
| L      | Grid                          |  |  |  |
| М      | Battery+ / Battery-           |  |  |  |
| Ν      | PV switch                     |  |  |  |
| 0      | Battery switch                |  |  |  |
| Р      | Earthing Point                |  |  |  |

# 2.2 General Data

| Model                                    | CFE Creek 4<br>3kW<br>CFE Creek 4<br>4.6kW | CFE Creek 4<br>3.6kW<br>CFE Creek 4<br>5kW | CFE Creek 4<br>4kW<br>CFE Creek 4<br>6kW |  |  |
|------------------------------------------|--------------------------------------------|--------------------------------------------|------------------------------------------|--|--|
| Dimension [W/H/D](mm)                    |                                            | 580*350*1800                               |                                          |  |  |
| Dimension of packing [W/H/D](mm)         | 1845*6                                     | 645*385 / 1859*65                          | 59*413                                   |  |  |
| Inverter part weight [kg]                |                                            | 41.5                                       |                                          |  |  |
| Net weight [kg] (Without Package)        |                                            | 82                                         |                                          |  |  |
| Gross weight [kg] (With Package)         |                                            | 86                                         |                                          |  |  |
| Installation                             | Stack                                      |                                            |                                          |  |  |
| Operating temperature range [°C]         | -25 ~ +60 (derating at 45)                 |                                            |                                          |  |  |
| Storage temperature [°C ]                | -25~+60                                    |                                            |                                          |  |  |
| Storage / Operation relative<br>humidity | 4%~100% (Condensing)                       |                                            |                                          |  |  |
| Altitude [m]                             | <2000                                      |                                            |                                          |  |  |
| Ingress Protection                       | IP                                         | 20 (for indoor us                          | e)                                       |  |  |
| Protective Class                         | I                                          |                                            |                                          |  |  |
| Night-time consumption                   | <3W                                        |                                            |                                          |  |  |
| Over Voltage Category                    | III (MAINS), II (PV, Battery)              |                                            |                                          |  |  |
| Pollution Degree                         | II                                         |                                            |                                          |  |  |
| Cooling                                  | Passive                                    |                                            |                                          |  |  |
| Noise level                              |                                            | 40dB                                       |                                          |  |  |
| Inverter Topology                        | non-isolated                               |                                            |                                          |  |  |
| Communication Interface                  | CAN / R                                    | N / DRM                                    |                                          |  |  |

# 2.3 Technical Data

| Model                                      | CFE<br>Creek 4<br>3kW | CFE<br>Creek 4<br>3.6kW | CFE<br>Creek 4<br>4kW | CFE<br>Creek 4<br>4.6kW | CFE<br>Creek 4<br>5kW | CFE<br>Creek 4<br>6kW |
|--------------------------------------------|-----------------------|-------------------------|-----------------------|-------------------------|-----------------------|-----------------------|
|                                            |                       |                         |                       |                         |                       |                       |
| Max. recommended DC power<br>[W]           | 4600                  | 4600                    | 6000                  | 6000                    | 7000                  | 7000                  |
| Max. PV DC voltage [V]                     | 550                   | 550                     | 550                   | 550                     | 550                   | 550                   |
| Nominal DC operating voltage<br>[V]        | 360                   | 360                     | 360                   | 360                     | 360                   | 360                   |
| MPPT voltage range [V]                     | 125-500               | 125-500                 | 125-500               | 125-500                 | 125-500               | 125-500               |
| MPPT voltage range<br>@full load [V]       | 150-500               | 150-500                 | 170-500               | 170-500                 | 220-500               | 220-500               |
| Max. input current [A]                     | 14/14                 | 14/14                   | 14/14                 | 14/14                   | 14/14                 | 14/14                 |
| Max. short circuit current [A]             | 17.5 /17.5            | 17.5/17.5               | 17.5/17.5             | 17.5/17.5               | 17.5/17.5             | 17.5/17.5             |
| Start DC input voltage [V]                 | 125                   | 125                     | 125                   | 125                     | 125                   | 125                   |
| No. of MPP trackers                        | 2                     | 2                       | 2                     | 2                       | 2                     | 2                     |
| Strings per MPP tracker                    | 1                     | 1                       | 1                     | 1                       | 1                     | 1                     |
| Max. Inverter backfeed current<br>to array | 0                     | 0                       | 0                     | 0                       | 0                     | 0                     |
| DC disconnection switch                    |                       |                         |                       | /                       |                       |                       |

| AC output                        |                         |      |      |       |      |      |
|----------------------------------|-------------------------|------|------|-------|------|------|
| Nominal AC Power [VA]            | 3000 3680 4000 4600     |      |      | 5000  | 6000 |      |
| Max. apparent AC Power [VA]      | 3000                    | 3680 | 4000 | 4600  | 5000 | 6000 |
| Rated output voltage (range) [V] | 230 ( 176 to 270 )      |      |      |       |      |      |
| Rated output Frequency [Hz]      | 50 / 60                 |      |      |       |      |      |
| Nominal AC current [A]           | 13                      | 16   | 17.4 | 20    | 21.7 | 26   |
| Max. AC current [A]              | 13                      | 16   | 17.4 | 20    | 21.7 | 26   |
| Displacement power factor        | 0.8 leading-0.8 lagging |      |      |       |      |      |
| Total Harmonic Distortion (THDi) | < 2%                    |      |      |       |      |      |
| Load control                     |                         |      | opt  | ional |      |      |

|                                |                                | AC input |          |           |      |      |  |
|--------------------------------|--------------------------------|----------|----------|-----------|------|------|--|
| Nominal AC Power [VA]          | 3000                           | 3680     | 4000     | 4600      | 5000 | 6000 |  |
| Rated grid voltage (range) [V] |                                |          | 230 ( 17 | 6 to 270) |      |      |  |
| Rated grid Frequency [Hz]      |                                |          | 50       | / 60      |      |      |  |
| Nominal AC current [A]         | 13                             | 16       | 17.4     | 20        | 21.7 | 26   |  |
| Max. AC current [A]            | 13                             | 16       | 17.4     | 20        | 21.7 | 26   |  |
| Displacement power factor      | 0.8 leading-0.8 lagging        |          |          |           |      |      |  |
| AC inrush current [A]          | 35                             | 35       | 35       | 35        | 35   | 35   |  |
|                                | EPS output                     |          |          |           |      |      |  |
| EPS rated power [VA]           | 3000                           | 3680     | 4000     | 4600      | 5000 | 6000 |  |
| Max. EPS power [VA]            | 3000                           | 3680     | 4000     | 4600      | 5000 | 6000 |  |
| EPS rated voltage, Frequency   |                                |          | 230VAC,  | 50 / 60Hz |      |      |  |
| EPS rated current [A]          | 13                             | 16       | 17.4     | 20        | 21.7 | 26   |  |
| Max. EPS current [A]           | 13                             | 16       | 17.4     | 20        | 21.7 | 26   |  |
| Switch time [s]                | <20ms                          |          |          |           |      |      |  |
| Total harmonic distortion      | <2%                            |          |          |           |      |      |  |
| Parallel operation             | Yes                            |          |          |           |      |      |  |
| Compatible with the generator  | Yes (start / stop signal only) |          |          |           |      |      |  |

| Battery parameter                    |                             |            |               |               |            |          |  |
|--------------------------------------|-----------------------------|------------|---------------|---------------|------------|----------|--|
| Battery type                         | Lithium battery / Lead-ACID |            |               |               |            |          |  |
| Battery voltage range [V]            | 40-58                       |            |               |               |            |          |  |
| Recommended battery voltage [V]      |                             |            | 5             | 1.2           |            |          |  |
| Cut Off Voltage [V]                  | 40                          |            |               |               |            |          |  |
| Max. Charging Voltage [V]            | 58                          |            |               |               |            |          |  |
| Max. Protective Voltage [V]          | 58                          |            |               |               |            |          |  |
| Max. charge/discharge current [A]    | 95 / 62. 5                  | 95 / 76. 6 | 95 / 83. 3    | 95 / 95.8     | 95 / 104.2 | 95 / 110 |  |
| Peak charge/discharge current [A]    | 95 / 62.5                   | 95 / 76.6  | 95 / 83.3     | 95 / 95.8     | 95 / 104.2 | 95 / 110 |  |
| Communication interfaces             |                             | CAN        | I / RS485 / W | VI-FI / LAN / | DRM        |          |  |
| Total Energy [kWh]                   |                             |            | 20            | ).48          |            |          |  |
| Reverse connect Protection (AC side) |                             |            | Ŷ             | ′es           |            |          |  |
|                                      |                             | Efficiency |               |               |            |          |  |
| MPPT efficiency                      |                             |            | 99            | 9.9%          |            |          |  |
| Europe efficiency                    | 97%                         |            |               |               |            |          |  |
| DC Max. efficiency                   | 97.6%                       |            |               |               |            |          |  |
| Max. Battery charge efficiency       | 95%                         |            |               |               |            |          |  |
| Max. Battery discharge efficiency    |                             | 95%        |               |               |            |          |  |

# 2.4 Safety Protection Features

| Safety & Protection                |      |
|------------------------------------|------|
| Over / under voltage protection    | YES  |
| DC isolation protection            | YES  |
| Monitoring ground fault protection | YES  |
| Grid protection                    | YES  |
| DC injection monitoring            | YES  |
| Back feed current monitoring       | YES  |
| Residual current detection         | YES  |
| Anti-islanding protection          | YES  |
| Over load protection               | YES  |
| Over heat protection               | YES  |
| Max. output fault current [A]      | 55   |
| Max. output over current [A]       | 28.7 |

# 3. Installation

### 3.1 Check for Physical Damage

Make sure the inverter is intact during transportation. If there is any visible damage, such as cracks. Please contact your dealer immediately.

### 3.2 Tools Required for Installation

Installation tools: crimping pliers for binding post and RJ45, screwdriver, manual wrench etc.

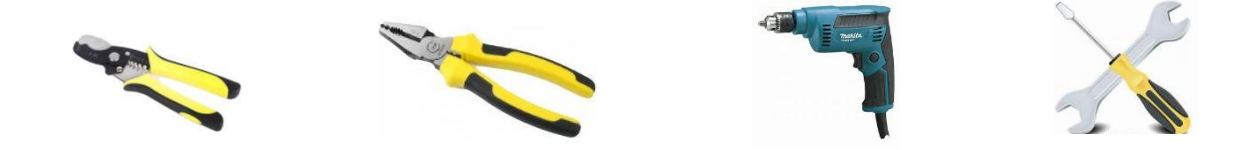

### 3.3 Installation Step

Step 1: Creek machine fixing, the top is fixed to the wall, and the bottom is fixed to the ground, using M8 Expansion screws.

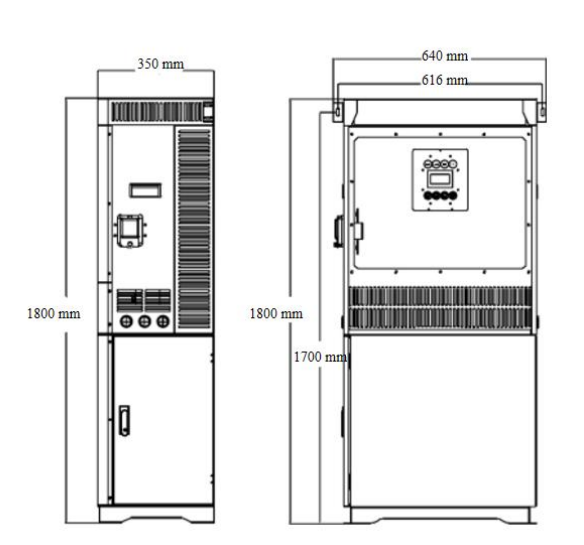

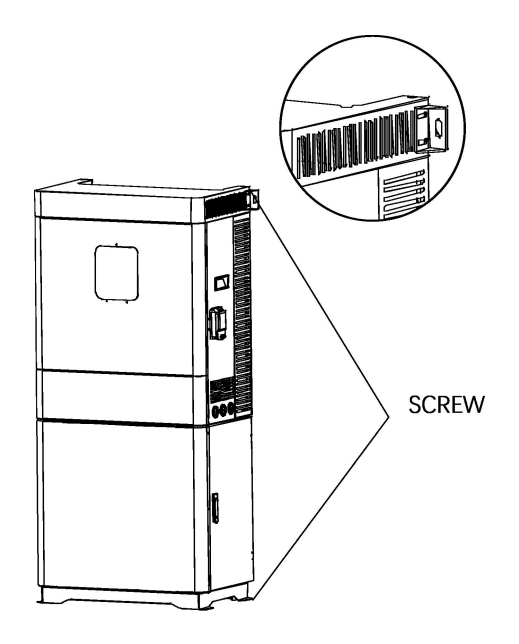

Step 2: The battery fixing, as shown in the figure, push from the right, and a total of 8 M5\*12screws are used. Please pay attention to the direction when assembling the battery.

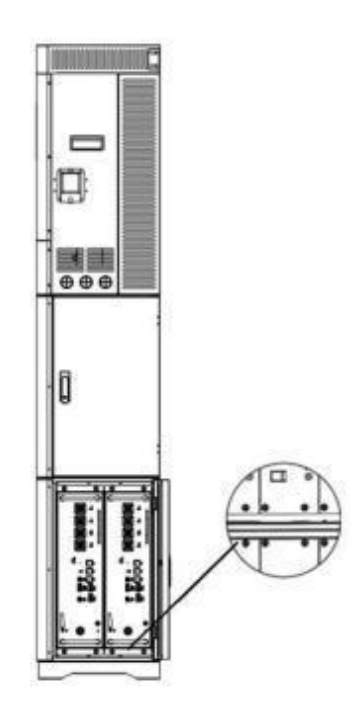

Step 3: A diagram of the cable harness connection

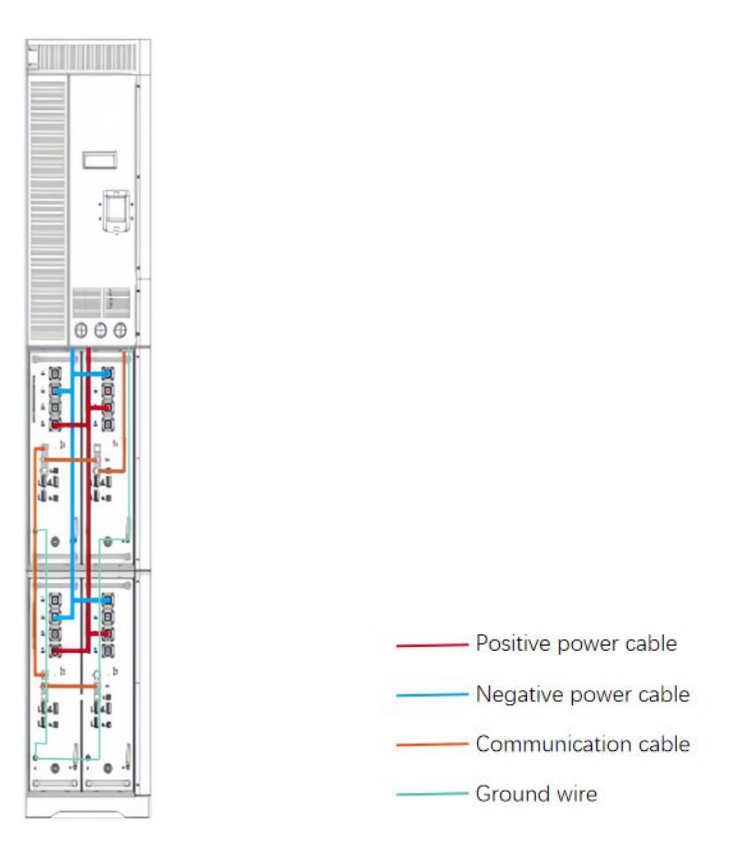

# 4. Electrical Connections and Commissioning

# 4.1 Battery Connection

### Battery connection diagram

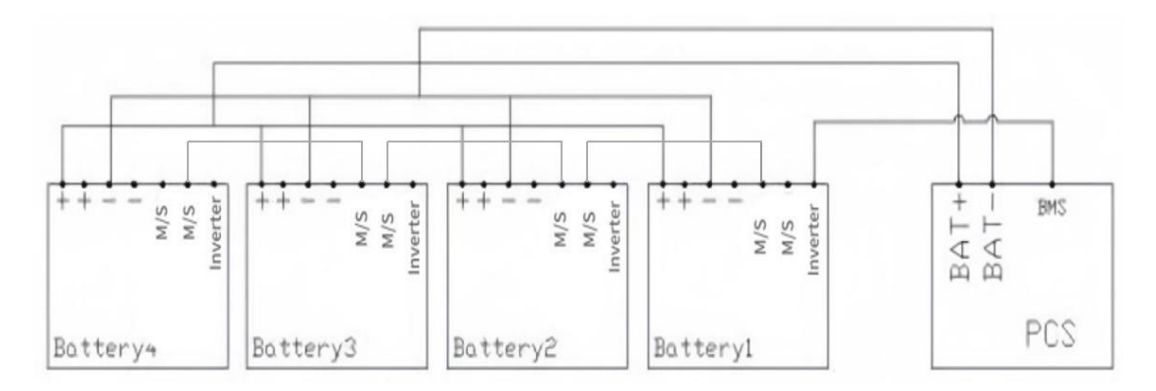

### Note!

Connecting inverter port of the Battery 1 (master) to BMS port of PCS, M / S port used for connecting the Battery 1 (master) and Battery 2 (slave) together. Please check the battery manual for details.

### **BMS PIN Definition**

Communication interface between inverter and battery is RS485 or CAN with a RJ45 connector.

The wiring sequence of the crystal head conforms to the 568B standard: orange white, orange, green white, blue, blue white, green, brown white and brown.

|   |   |   | 2 |   |
|---|---|---|---|---|
| N |   |   | Ň | Ĺ |
| T | _ |   | - |   |
|   |   | _ |   |   |
| - |   | - |   |   |

|       | PIN        | 1 | 2 | 3 | 4        | 5        | 6   | 7        | 8        |
|-------|------------|---|---|---|----------|----------|-----|----------|----------|
| CAN   | Definition | Х | Х | Х | BMS_CANH | BMS_CANL | Х   | Х        | Х        |
| Rs485 | Definition | Х | Х | Х | Х        | Х        | GND | BMS_485A | BMS_485B |

# 4.2 Grid and Load Connection

Electrical connection diagram

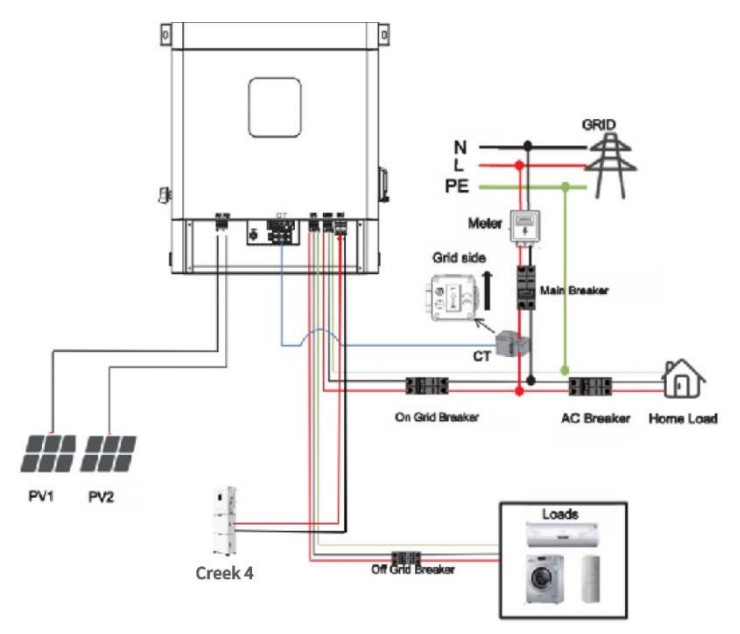

Hybrid inverter are designed for single phase grid. The Voltage is 220 / 230 / 240V, and the frequency is 50 / 60 Hz.

Other technical requests should comply with the requirement of the local public grid.

Table 1 Cable and Micro-breaker recommended

| Model         | All                |
|---------------|--------------------|
| Cable         | 5-6mm <sup>2</sup> |
| Micro-breaker | 32A                |

Micro-breaker should be installed between inverter and grid, any load should not be connected with inverter directly.

Step1. Check the grid voltage.

1.1 Check the grid voltage and compare with the permissive voltage range (Please refer to technical data).

1.2 Disconnect the circuit board from all the phases and secure against re-connection.

Step2. Select suitable cables and cold-pressed terminals, remove the insulation layer of 18 mm at the end of the wire, and then press the cables and terminals with wire crimping pliers.

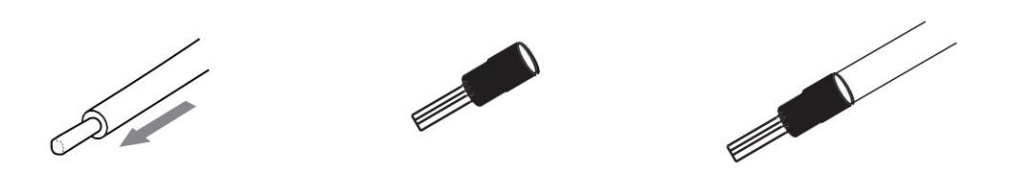

Step3. Connect the completed cable to the power grid and EPS interface, and tighten the screws.

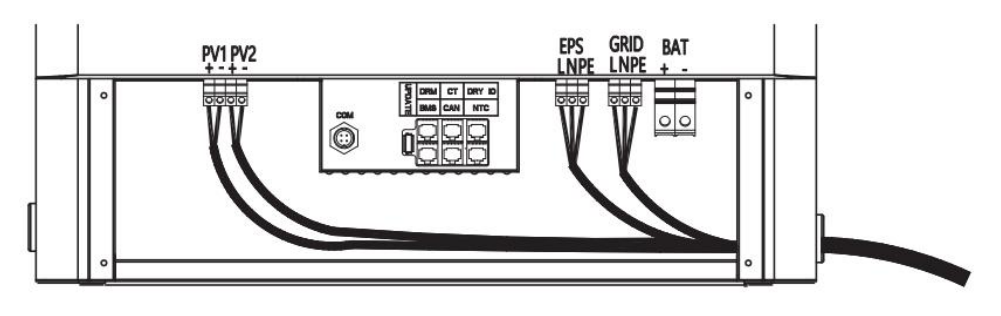

Cables compartment

# 4.3 PV Connection

Hybrid Inverter can be connected in series with 2-strings PV modules for 3kWp, 3.6kWp, 4kWp, 4.6kWp, 5kWp and 6kWp.

Select PV modules with excellent function and reliable quality. Open-circuit voltage of module arrays connected in series should be<Max. DC input voltage; operating voltage should be conformed to MPPT voltage range.

| Max. DC Voltage Li | imitation |
|--------------------|-----------|
|--------------------|-----------|

|                        | CFE Creek 4 3kW   | CFE Creek 4 3.6kW | CFE Creek 4 4kW |  |
|------------------------|-------------------|-------------------|-----------------|--|
| Model                  | CFE Creek 4 4.6kW | CFE Creek 4 5kW   | CFE Creek 4 6kW |  |
| Max. DC Voltage ( V )  |                   | 550               |                 |  |
| MPPT Voltage Range (V) | 125-500           |                   |                 |  |

### Warning!

• PV module voltage is very high, which already achieve dangerous voltage range, please comply with electric safety rules when connecting.

• Please do not make PV positive or negative together or to the ground!

PV cable Connection Steps:

- 1) Checking PV module, ensure the PV + and PV- ports of the PV string are correct.
- 2) Separate PV connector to ensure PV is in open circuit state.
- Select suitable cables and cold-pressed terminals, remove the insulation layer of 18 mm at the end of the wire, and then press the cables and terminals with wire crimping pliers.
- 4) Connect the completed cable to the PV interface, and tighten the screws.

### 4.4 Communication Interface Definition

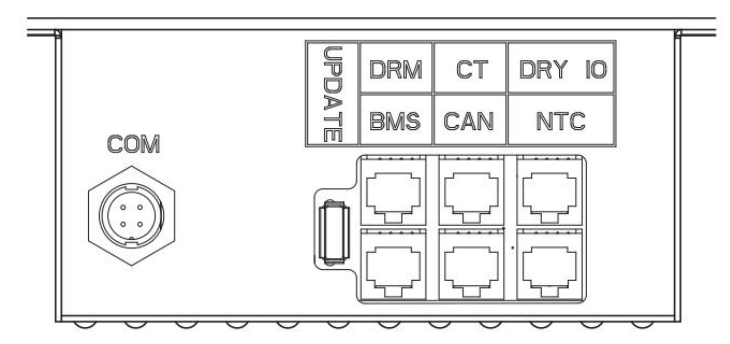

BMS PIN Definition

Communication interface between inverter and battery is RS485 or CAN with a RJ45 connector. The wiring sequence of the crystal head conforms to the 568B Standard: orange white, orange, green white, blue, blue white, green, brown white and brown.

| 18 |       |            |   |   |   |          |          |     |          |          |
|----|-------|------------|---|---|---|----------|----------|-----|----------|----------|
|    |       | PIN        |   |   |   |          |          |     |          | 8        |
|    | CAN   | Definition | Х | Х | Х | BMS_CANH | BMS_CANL | х   | Х        | х        |
|    | Rs485 | Definition | Х | Х | х | Х        | Х        | GND | BMS_485A | BMS_485B |

# > DRY\_IO (RJ45 PIN) Definition

Communication interface between inverter and meter is Rs485 with a RJ45 connector.

| 18 | 1       | 2       | 3       | 4      | 5       | 6       | 7       | 8       |
|----|---------|---------|---------|--------|---------|---------|---------|---------|
|    | DRYO_1A | DROY_1B | DRYO_1C | DRYI_1 | DRYI_1B | DRYO_2A | DRYO_2B | DRYO_2C |

### DRM Connection

DRM is provided to support several demand response modes by emitting control signals as followed.

Note: Only PIN6 (DRM0) is available now, and other PIN functions are being developed.

| 1      | 2      | 3      | 4      | 5   | 6    | 7   | 8   |
|--------|--------|--------|--------|-----|------|-----|-----|
| DRM1/5 | DRM2/6 | DRM3/7 | DRM4/8 | +5V | DRM0 | GND | GND |

# 4.5 Wi-Fi and GPRS Connection (Optional)

Inverter provides a Wi-Fi port which can collect data from inverter and transmit it to monitoring-website by Wi-Fi.

Diagram

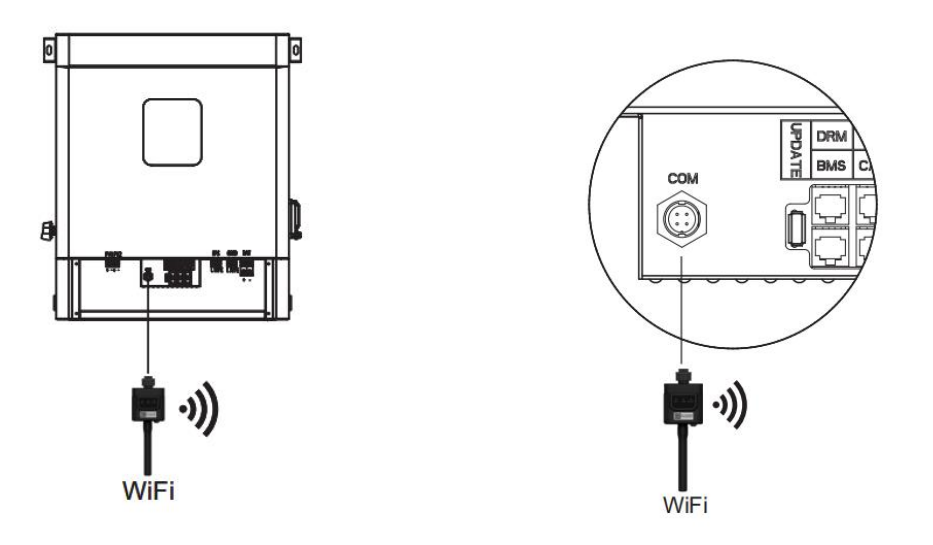

Step1. Plug WIFI into COM" port at the bottom of the inverter.Step2. Establish the connection between the inverter and router.

Step3. Create a user account online. (Please check the WiFi user manual for more details).

# **GPRS Connection:**

GPRS connection interface is consistent with WIFI interface, please refer to the GPRS user manual for detailed connection steps.

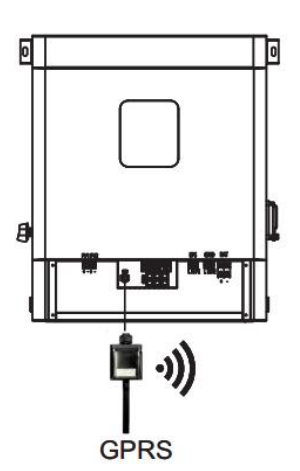

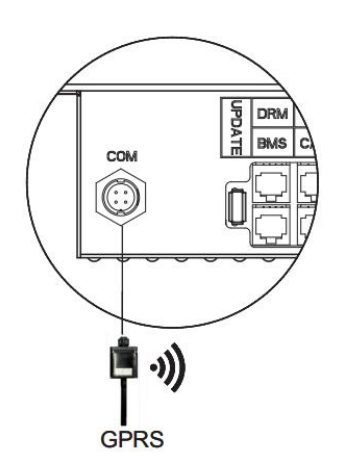

### WIFI/GPRS PIN Definition

| 1 | 2 | 3 | 4 |
|---|---|---|---|
|   |   |   |   |

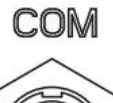

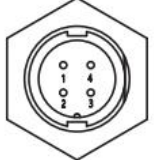

| 1   | 2       | 3       | 4   |
|-----|---------|---------|-----|
| +5V | RS485_A | RS485_B | GND |

### 4.6 Installation and Commissioning Steps

- (1) Install the Creek, and set it by the wall / floor. (as in chapter 3).
- (2) Install the batteries in the Creek's lower enclosure, and fixate them in place using screws.
- (3) Connect the communication cable and the power cables for the Grid / PV. (as in chapter 4).
- (4) Connect the batteries cables; PE, communication, and power cabling. (as in chapter 4 and the batteries manual).
- (5) Set the batteries' DIP switches according to the battery manual.
- (6) Operate the Creek by providing power from the grid not from the batteries.
- (7) Operate the batteries as in the battery catalog. Start from the last slave battery to the master.
- (8) On the PowerCreek, operate the battery DC switch.

# 5. Setting

# 5.1 Control Panel

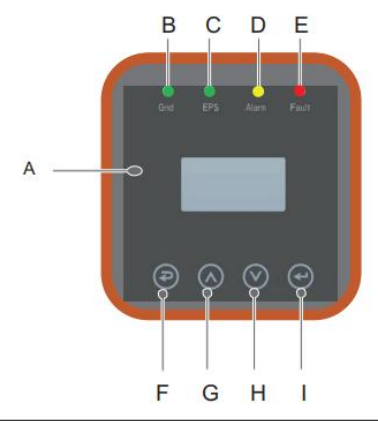

| Object | Name               | Description                                                                                  |
|--------|--------------------|----------------------------------------------------------------------------------------------|
| A      | LCD Screen         | Display the information of the inverter.                                                     |
| В      |                    | in green: The inverter is in grid mode.<br>Off: The inverter is in not in grid mode.         |
| С      |                    | in green: The inverter is in off-grid mode.<br>Off: The inverter is in not in off-grid mode. |
| D      | Indicator LEDs     | D in Yellow: The inverter is in Warning.<br>Off: The inverter has no Inverter Warning        |
| E      |                    | in red: The inverter is in fault status.<br>Off: The inverter has no errors.                 |
| F      |                    | Return: Return from current interface or function.                                           |
| G      | Function<br>Button | Up: Move cursor to upside or increase value.                                                 |
| Н      |                    | Down: Move cursor to downside or decrease value.                                             |
| I      |                    | Enter: Confirm the selection.                                                                |

# 5.2 Instructions for LED Indicator

|                 | Grid<br>(Green) | EPS<br>(Green) | Alarm<br>(Yellow) | Fault<br>(Red) |
|-----------------|-----------------|----------------|-------------------|----------------|
| Initialization  | off             | off            | off               | off            |
| Stand-by        | off             | off            | off               | off            |
| Grid mode       | on              | off            | off               | off            |
| Off-Grid        | on              | on             | off               | off            |
| Bypass of mains | off             | on             | on                | off            |
| Fault           | off             | off            | off               | on             |

### 5.3 Instructions for the Use of Three Main Options

For example, before selecting the mode, you can set the device up according to the local power grid, PV input mode and battery type.

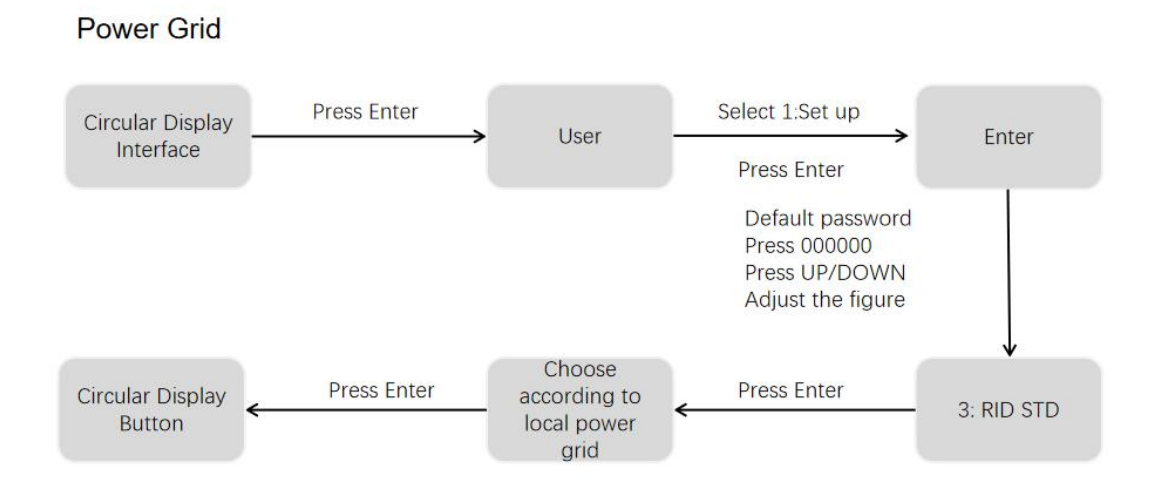

### PV input mode

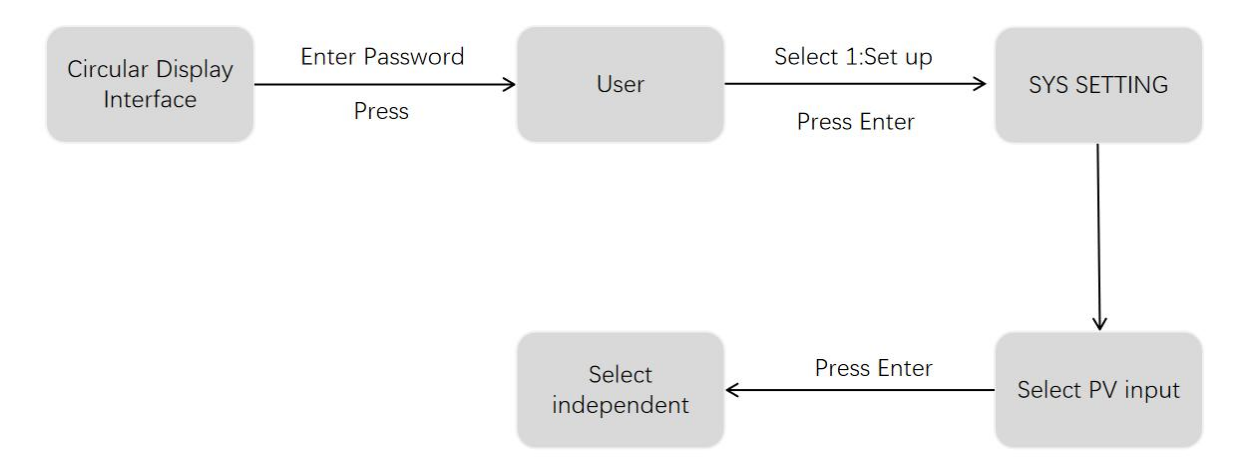

# Battery Type

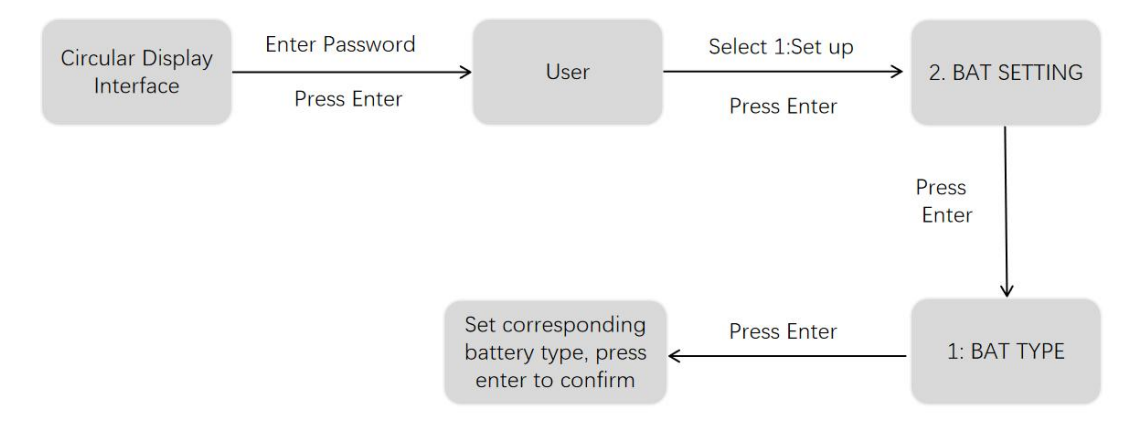

# 5.4 LCD Interface

# 5.4.1 Error information

| Interface          | Description                                                                                                    |
|--------------------|----------------------------------------------------------------------------------------------------|
| ERROR NO.          | Numbers represent error codes and text is error information. Refer to Chapter 6 for specific contents.                                                                                                  |
| 02: Bat Disconnect | <b>NOTE:</b> When there is a lock mark $\hat{\Box}$ when inverter screen is                                                                                                    |
| 27: BMS Comm.fail  | on circular status info display, you can press enter to pause<br>or unpause the screen scrolling.                                                                                                    |
|                    | You can identify screen-locking feature by the lock in the<br>top-right corner. Note that locking the screen still allows<br>you to go through the status info screen but not change<br>any parameters. |
|                    | Note: The errors screen will stop you from scrolling when you are in the lock-screen mode.                                                                                                    |

# 5.4.2 System setting1

| Interface                  | Description                                                                                                    |
|----------------------------|----------------------------------------------------------------------------------------------------|
| SYSTEM1<br>STATE: SELF CSM | <b>State:</b> Setting of the whole machine working mode. Including:<br>SELF CONSUME, PEAK SHIFT and BAT PRIORITY.<br>Refer to Chapter 1.3 for specific contents. |
| GRID: US-CA                | Grid standard: Displays the grid standard actually set.                                                                                                    |
| PV I/P: PARALL             | <b>PV input mode:</b> The display value is the setting value of PV                                                                                               |
|                            | <b>input type:</b> Including: INDEPENDANT, PARALLEL, CV. Settings and explanations are provided in section 5.5.4.4                                               |

# 5.4.3 System setting2

| Interf             | face                | Description                                                                                                    |
|--------------------|---------------------|----------------------------------------------------------------------------------------------------|
| SYSTE              | EM2                 | <b>BMS Com:</b> Battery Management System communication mode. Including: CAN, RS485.                                                                                        |
| BMS Con<br>Reflux: | n: CAN Anti<br>DISA | <b>Anti Reflux:</b> Displays Whether Inverter isn't allowed to generate electricity to the Grid. Including: DISABLE, ENABLE.                                                |
| DOD:               | 80%                 | <b>DOD:</b> Depth of battery discharge. When the battery discharge exceeds the DOD parameter, the inverter generates a low voltage or under voltage alarm, and the battery. |

# 5.4.4 System setting3

| Interface                     | Description                                                                                                    |
|-------------------------------|----------------------------------------------------------------------------------------------------|
| SYSTEM3<br>EPS ENABLE: ENABLE | <b>EPS ENABLE:</b> When the Grid and PV are powered off, Enable the battery to supply power to the load, default option is enabled. |

# 5.4.5 PV1 Input display interface

| Interface     | Description                                     |
|---------------|-------------------------------------------------|
| PV2 INPUT     | PV2 input real-time voltage, current and power. |
| VOLT: 300 V   |                                                 |
| CURR: 10.00 A |                                                 |
| Power: 3000 W |                                                 |

# 5.4.6 PV2 Input display interface

| Interface     | Description                                     |
|---------------|-------------------------------------------------|
| PV2 INPUT     | PV2 input real-time voltage, current and power. |
| VOLT: 300 V   |                                                 |
| CURR: 10.00 A |                                                 |
| POWER: 3000 W |                                                 |

# 5.4.7 DC Voltage interface

| Interface  | Description                                             |
|------------|---------------------------------------------------------|
| DC VOLTAGE | BUS: Real-time voltage of bus capacitor of the machine. |
| BUS: 384 V |                                                         |

### 5.4.8 Battery interface

| Interface     | Description                                                       |
|---------------|-------------------------------------------------------------------|
| BATTERY       | Battery real-time voltage.                                        |
| VOLT: 50 V    | Battery real-time current.                                        |
| CURR: 10.00 A | STA: Battery status.                                              |
| STA: C D F    | C: Indicates that the battery is rechargeable (From the BMS)      |
|               | <b>D:</b> Indicates that the battery can discharge (From the BMS) |
|               | F: The battery requests a forcible charge (From the BMS)          |

# 5.4.9 Battery information

| Interface     | Description                                              |
|---------------|----------------------------------------------------------|
|               | <b>TYPF:</b> Battery type:(lead acid_lithium_battery)    |
| BATTERY INFO  |                                                          |
| TYPE: Lithium | TEMP: Battery temperature.                               |
| TEMP: 26℃     | SOC: Percentage of battery surplus capacity from the BMS |
| SOC: 30%      |                                                          |

# 5.4.10 Battery Parameter interface

| Interface      | Description                                                                                                    |
|----------------|----------------------------------------------------------------------------------------------------|
| BMS PRMETER    | CHAR VOL: Battery charging voltage.                                                                                                    |
| CHAR VOL: 0.0V | If the inverter is in parallel state and uses Common hattery setting                                                                                         |
| CHARGE: 50A    | the charging current on the master is equal to the                                                                                                    |
| DISCHA: 50A    | value uploaded by the BMS divided by the number of parallel machines. The charging current on the slave is equal to the                                      |
|                | value uploaded by the BMS and is compared with the value<br>set on the master, the minimum value is taken and divided by<br>the number of parallel machines. |
|                | <b>DISCHA:</b> Battery discharging current. (The parallel state is the same as the charging value algorithm)                                                 |

# 5.4.11 Grid output

| Interface    | Description                     |
|--------------|---------------------------------|
| GRID OUTPUT  | VOLT: Gird real-time voltage.   |
| VOLT: 0.0V   | CURR: CT real-time current.     |
| CURR: 0.00A  | FREQ: Grid real-time frequency. |
| FREQ: 0.00Hz |                                 |

# 5.4.12 INV output

| Interface    | Description                    |
|--------------|--------------------------------|
| INV OUTPUT   | VOLT: INV real-time voltage.   |
| VOLT: 0.0V   | CURR: INV real-time current.   |
| CURR: 0.00A  | FREQ: INV real-time frequency. |
| FREQ: 0.00Hz |                                |

# 5.4.13 EPS LOAD

| Interface    | Description                         |
|--------------|-------------------------------------|
| EPS LOAD     | VOLT: LOAD real-time voltage.       |
| VOLT: 0.0V   | CURR: LOAD real-time current.       |
| CURR: 0.0A   | PERCENT: LOAD real-time percentage. |
| PERCENT:0.0% |                                     |

# 5.4.14 POWER

| Interface      |      | Description                       |
|----------------|------|-----------------------------------|
| POWER          |      | INV: INV power.                   |
| INV:           | 0.0W | GRID: Grid power.                 |
| GRID:          | 0.0W | HOMELOAD: Power of grid-side load |
| HOMELOAD: 0.0W |      |                                   |

### 5.4.15 POWER

| Interface |      | Description       |
|-----------|------|-------------------|
| POWER     |      | PV I/P: PV power. |
| PV I/P:   | 0.0W | LOAD: LOAD power. |
| EPSLOAD:  | 0.0W | BAT: BAT power.   |
| BAT:      | 0.0W |                   |
|           |      |                   |

# 5.4.16 Temperature

| Interface     | Description                                                 |
|---------------|-------------------------------------------------------------|
| TEMPERATURE   | INVER: INV Temperature.                                     |
| INVER: 0.0°C  | DCDC: DCDC Temperature.                                     |
| DCDC: 0.0°C   | <b>INSIDE:</b> Internal ambient temperature of the machine. |
| INSIDE: 0.0°C |                                                             |

# 5.4.17 State

| Interface                     | Description                                                                                                    |
|-------------------------------|----------------------------------------------------------------------------------------------------|
| STATE                         | System information: Display complete machine status                                                                                           |
| SYS: STANDBY                  | information, including: INIT, STANDBY, PV GRID, BAT GRID, BYP, AC BAT CHG, HYBRID POW etc.                                                    |
| INV: STANDBY<br>DCDC: STANDBY | <b>INIT:</b> Initialization <b>PV GRID:</b> PV generates electricity for the grid.<br>BAT GRID: Battery discharges to the power grid.         |
|                               | <b>BYP:</b> Bypass band load. <b>AC BAT CHG:</b> The grid charges the battery <b>HYBRID POW:</b> Hybrid power supply (Multiple Power Supply). |
|                               | <b>INV:</b> Displays the inverter status information, including: STANDBY, OFF GRID, GRID, OFF GRID PL, INV TO PFC.                            |
|                               | GRID: Grid connected state.                                                                                                    |
|                               | OFF GRID PL: Working state off-grid conversion to grid connection.                                                                            |
|                               | <b>INV TO PFC:</b> Status of power by public grid turn into on grid working mode.                                                             |
|                               | <b>DCDC:</b> Displays charging and discharging status information, including: STANDBY, CHARGE, DISCHARGE.                                     |

### 5.5 Settings

This map shows the device menu and sub-menu. This may be different from one device to another.

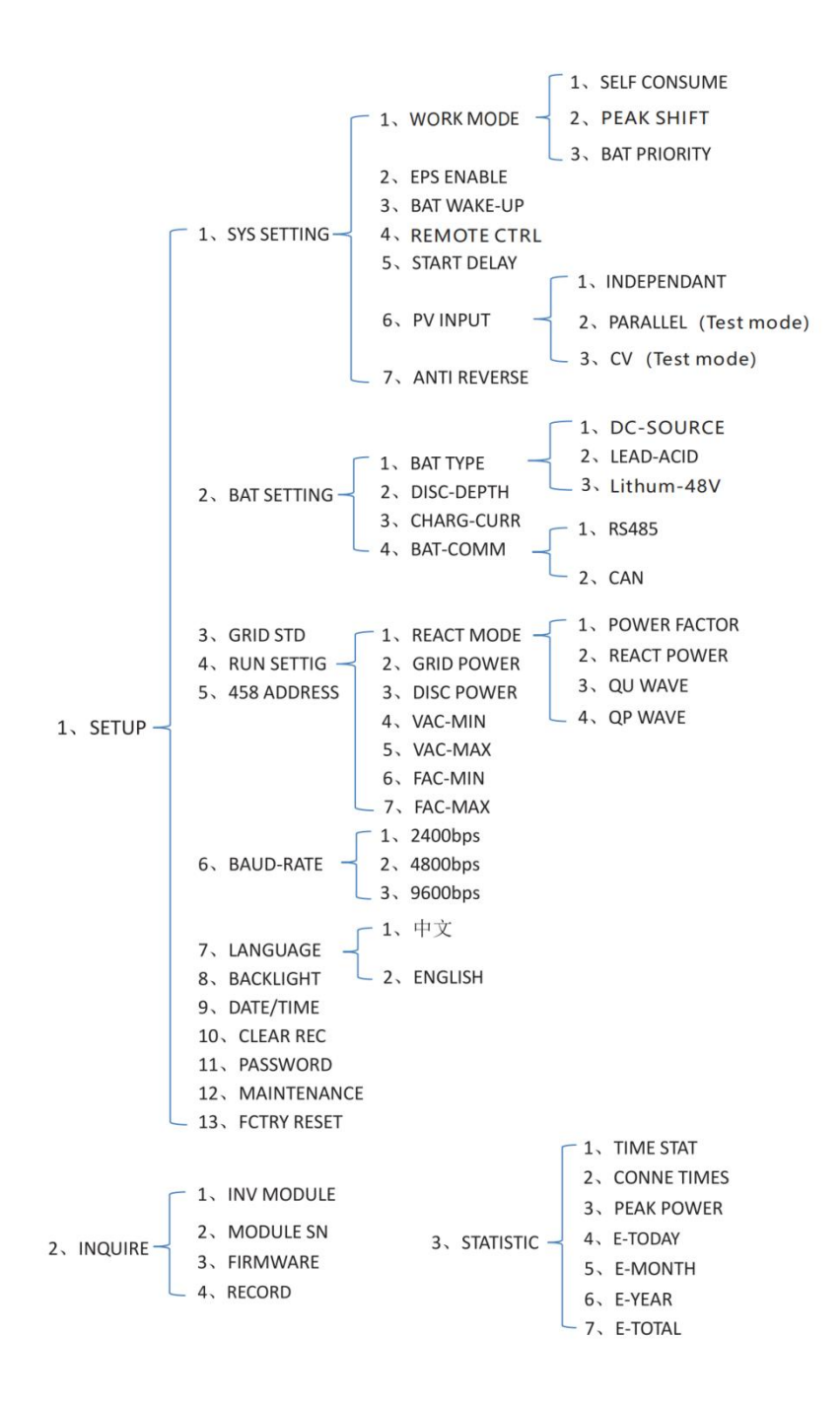

The arrow "  $\rightarrow$  " means that this is the default setting.

# 5.5.1 USER

| Interface    | Description                                                    |
|--------------|----------------------------------------------------------------|
| USER         | SETUP: Press Enter to user settings interface.                 |
| →1: SETUP    | INQUIRE: Query machine model, serial number, software version. |
| 2: INQUIRE   | STATISTIC: View machine run statistics.                        |
| 3: STATISTIC |                                                                |
|              |                                                                |

# 5.5.2 SET Password

| Interface    | Description                                                                                                    |
|--------------|----------------------------------------------------------------------------------------------------|
| PASSWORD     | Enter the password required for setting. The default password is                                                                                                    |
| INPUT: XXXXX | "00000".<br>Press the Up or Down keys to adjust the number, press the Enter key<br>to move the cursor forward, and press the Return key move the<br>cursor backward. |

# 5.5.3 Setup

| Interface       | Description                                                     |
|-----------------|-----------------------------------------------------------------|
| SETUP           | This interface is used for various information inquiry options. |
| →1: SYS SETTING | Press the Up/Down button to make the corresponding selection.   |
| 2: BAT SETTING  | Press Enter button to enter the selected menu.                  |
| 3: GRID STD     | Press Return button return to the user interface.               |
| 4: RUN SETTING  |                                                                 |
| 5: 485ADDRESS   |                                                                 |
| 6: BAUD RATE    |                                                                 |
| 7: LANGUAGE     |                                                                 |
| 8: BACKLIGHT    |                                                                 |
| 9: DATE/TIME    |                                                                 |
| 10: CLEAR REC   |                                                                 |
| 11: PASSWORD    |                                                                 |
| 12: MAINTENANCE |                                                                 |
| 13: FCTRY RESET |                                                                 |
| 14: AUTO TEST   |                                                                 |
| 15: PARALLEL    |                                                                 |
| 16: ADVANS      |                                                                 |

# 5.5.4 System setting

5.5.4.1 System setting

| Interface               | Description                                                                                 |
|-------------------------|---------------------------------------------------------------------------------------------|
| SYS SETTING             | Enter the password required for setting. The default password is "00000".                   |
| →1: WORK MODE           | Press the Up or Down keys to adjust the number.                                             |
| 2: EPS ENABLE           | press the Enter key to move the cursor forward,<br>and press the Return key move the cursor |
| 3: BAT WAKE-UP          | backward.                                                                                   |
| 4: REMOTE CTRL          |                                                                                             |
| 5: START DELAY          |                                                                                             |
| 6: PV INPUT             |                                                                                             |
| 7: Anti Reverse         |                                                                                             |
| 8: HOME LOAD            |                                                                                             |
| 9: BMS Aux MANAGE       |                                                                                             |
| 10: Zero Export Power   |                                                                                             |
| 11: BAT LOW CAP STANDBY |                                                                                             |

# 5.5.4.1.1 Work mode

| Interface                        | Description                                                                                            |
|----------------------------------|----------------------------------------------------------------------------------------------------|
| WORK MODE                        | This interface is used to select the working mode.<br>Press Return button return to setting interface. |
| 2: PEAK SHIFT<br>3: BAT PRIORITY |                                                                                                    |

# 5.5.4.1.2 Peak shift work time

| Interface         | Description                                                                                                    |
|-------------------|----------------------------------------------------------------------------------------------------|
|                   | This interface is used to select the working mode.                                                                                            |
| WORK MODE         | 9                                                                                                    |
| 1: SELFCONSUME    | Press Return button return to setting interface.                                                                                              |
| →2: PEAK SHIFT    | Select the peak clipping and valley filling mode, you also need to                                                                            |
| 3: BAT PRIORITY   | set the charge and discharge time                                                                                                    |
|                   | It's allowed to set Three charging and discharging periods.                                                                                   |
| WORK TIME         | When setting the time, ensure that the time of the inverter is the                                                                            |
| →1: TIME 1        | local time.                                                                                                    |
| 2: TIME 2         | Press Enter to enter the next menu.                                                                                                    |
| 3: TIME 3         | This parameter is set for one day. If the specified time conflicts, the first time is used as the main time perform. If the three time ranges |
|                   | do not conflict, the three time ranges are executed in sequence.                                                                              |
| CHAG START1 00:00 | This interface is used to adjust the time of peak load shifting.                                                                              |
| CHARGE END1 00:02 | Press Up/Down button to move the corresponding options.                                                                                       |
| DISC START1 00:03 | Press Enter to enter the selected menu.                                                                                                    |
| DISCHA END1 23.59 | Press Return button to return to the working mode interface.                                                                                  |
|                   |                                                                                                    |

# 5.5.4.2 EPS enable

| Interface  | Description                                                 |
|------------|-------------------------------------------------------------|
|            |                                                             |
| EPS ENABLE | When the Grid and PV are powered off, Enable the battery to |
|            | supply power to the load, default option is enabled.        |
| 1: DISABLE |                                                             |
| →2: ENABLE |                                                             |
|            |                                                             |
|            |                                                             |

# 5.5.4.3 Battery wake-up

| Interface   | Description                                                             |
|-------------|-------------------------------------------------------------------------|
|             |                                                                         |
| WAKE-UP EN  | When the battery is low and the battery relay has been                  |
| →1: DISABLE | forcibly close relay by BMS, and the inverter will charge.              |
| 2: ENABLE   | The default option is disabled. (Partial battery support) If you want   |
|             | to use this feature, please consult the battery brand supported by      |
|             | the dealer. Use it only when the battery is too low.                    |
|             | After the battery wakes up successfully, please turn off the            |
|             | function, otherwise it will affect the normal operation of the machine. |

# 5.5.4.4 PV INPUT MODE

| Interface  | Description                                                                                                    |
|------------|----------------------------------------------------------------------------------------------------|
| INPUT MODE | Setup of PV Input mode.<br>INDEPENDENT: The default Settings                                                                   |
| 2.PARALLEL | PARALLEL: This feature is for test use only, not customer use.                                                                 |
| 3.CV       | CV: This feature is for test use only, not for customer use.                                                                   |
|            | The factory setting by default is Independent, when parallel input is set to be stand-alone mode, PV power will be imbalanced. |

### 5.5.4.5 Anti Reflux

| Interface                             | Description                                                                                                    |
|---------------------------------------|----------------------------------------------------------------------------------------------------|
| Anti Reverse<br>1.DISABLE<br>2.ENABLE | <ul><li>Anti Reflux : Whether Inverter isn't allowed to generate electricity to the Grid.</li><li>The default option is disabled. It's means inverter allowed to generate electricity to the Grid.</li></ul> |

# 5.5.4.6 HOME LOAD

| Interface                            | Description                                                                                                    |
|--------------------------------------|----------------------------------------------------------------------------------------------------|
| HOME LOAD<br>->1.DISABLE<br>2.ENABLE | <b>ENABLE:</b> Statistics on the power consumption of grid - side loads.<br>CFE BMS do not need Aux. management |

### 5.5.4.7 BMS Aux MANAGE

| Interface      | Description                                                                                                    |
|----------------|----------------------------------------------------------------------------------------------------|
| BMS Aux MANAGE | <b>ENABLE:</b> When the BMS of the battery does not have a disable charge or discharge function, the inverter will automatically |
| →1.DISABLE     | reduce the power to avoid overcharging or over discharging                                                                       |
| 2.ENABLE       | the battery.                                                                                                    |
|                | CFE BMS do not need Aux. Management.                                                                                             |

# 5.5.4.8 Zero Export Power

| Interface                         | Description                                                                                                    |
|-----------------------------------|----------------------------------------------------------------------------------------------------|
| Zero Export Power<br>INPUT: +000W | For zero export power, it tells grid output power. recommend to<br>set it as +20w ~ 100w to ensure the hybrid inverter won't feed<br>power to grid.(-20W means to generate electricity into the grid;<br>+20W means to draw electricity from the grid) |

# 5.5.4.9 BAT LOW CAP STANDBY

| Interface                                     | Description                                                                                                    |
|-----------------------------------------------|----------------------------------------------------------------------------------------------------|
| BAT LOW CAP STANDBY<br>→1.DISABLE<br>2.ENABLE | <b>ENABLE:</b> When there is no photovoltaic power supply at night, and the battery reports low voltage or low capacity, the machine will enter the standby state only the mains power to supply power to the load.<br>The default option is enable. |
|                                               |                                                                                                    |

# 5.5.4.10 NO BAT LV ALARM

| Interface                                  | Description                                                                                                    |
|--------------------------------------------|----------------------------------------------------------------------------------------------------|
| NO BAT LV ALARM<br>1.Enable<br>->2.Disable | <b>ENABLE:</b> When the battery voltage or SOC falls below the set value, the inverter will not display an alarm. The default option is disable. |

# 5.5.5 BAT SETTING

# 5.5.5.1 BAT SETTING

| Interface    | Description                                                                                           |
|--------------|----------------------------------------------------------------------------------------------------|
| BAT SETTING  | This interface is used to select battery parameters.                                                  |
| →1.ВАТ ТҮРЕ  | Press Up/Down button to move corresponding options;                                                   |
| 2.DISC-DEPTH | Press Enter button to enter the selected menu;<br>Press Return button to return to setting interface. |
| 3.CHARG-CURR |                                                                                                    |
| 4.BAT-COMM   |                                                                                                    |

### 5.5.5.1.1 BAT TYPE

| Interface    | Description                                          |
|--------------|------------------------------------------------------|
|              | This interface is used to select battery type.       |
| BAT TYPE     | Press Up/Down button to move corresponding options;  |
| →1.DC-SOURCE | Press Enter button to enter the selected menu.       |
|              | Select the LEAD-ACID enter button to enter LEAD-ACID |
| 2.LEAD-ACID  | interface;                                           |
| 3 Lithium    | Set 1 to test and disable the setting.               |
|              |                                                      |
|              |                                                      |

# 5.5.5.1.1.1 Lead-acid battery parameter

| Interface              | Description                                                                                                    |
|------------------------|----------------------------------------------------------------------------------------------------|
| LEAD-ACID              | This interface is used to select LEAD-ACID battery parameter.                                                   |
| 1.CHARG-VOLT           | Press Up/Down button to move corresponding options;                                                             |
| 2.BAT END VOLT         | Press Enter button to enter the selected menu;                                                                  |
| 3.BAT OVP              | 1. Charge voltage                                                                                               |
| 4.BAT CAP              | 2. BAT end voltage                                                                                              |
| CHARGE VOLT            | 3. BAT over voltage                                                                                             |
| INPUT: 55.0<br>UNIT: V | This interface is used to set the lead acid battery charging voltage.<br>(The input value ranges from 40 to 58) |
|                        |                                                                                                    |

| Interface                                                                   | Description                                                                                                    |
|-----------------------------------------------------------------------------|----------------------------------------------------------------------------------------------------|
| BAT END VOLT<br>INPUT: 45.0<br>UNIT: V<br>BAT OVP<br>INPUT: 55.0<br>UNIT: V | This interface is used to set the lead acid battery discharging<br>voltage. (The input value ranges from 40 to 51V)<br>Discharge cut-off voltage, as recommended by the battery<br>manufacturer.<br>This interface is used to set the lead acid battery Charge<br>protection voltage. (The input value ranges from 50 to 59.5)<br>Charge protection voltage, as recommended by the battery<br>manufacturer |
| BAT CAP<br>INPUT: 0450<br>UNIT: AH                                          | This interface is used to set the lead acid Battery capacity. It is related to the input power. (The input value ranges from 50 to 1000)<br>The battery capacity setting will affect the maximum charging current, for example, set 100Ah, the maximum charging current is 100A+0.2=20A                                                                                                    |

# 5.5.5.2 BAT-COMM

| Interface         | Description                                                                                           |
|-------------------|----------------------------------------------------------------------------------------------------|
| BAT-COMM          | This interface is used to select battery communication BMS type.                                      |
| 1.RS485<br>→2.CAN | Press Up/Down button to move corresponding options; Press<br>Enter button to enter the selected menu. |
|                   | The default option is CAN.                                                                            |

# 5.5.6 Grid standard

| Interface    |                             | Description                 |
|--------------|-----------------------------|-----------------------------|
| GRID STD     | This interface is used to s | elect Grid standard.        |
| 1.AU         | Press Up/Down button to     | move corresponding options; |
| 2.AU-W       | Press Enter button to ente  | er the selected menu.       |
|              |                             |                             |
| 3.NZ         | 1:AU— Australia             | 2:AU-W— Western Australia   |
| 4.UK         | 3:NZ — New Zealand          | 4: UK— United Kingdom       |
| 5.PK         | 5:PK — PAKISTAN             | 6:KR— Korea                 |
| 6 KR         | 7: PHI—Philippines          | 8:CN— China                 |
|              | 9:US-CA—America             | 10: THAIL—THAILAND          |
| 7.PHI        | 11:ZA—South Africa          | 12: CUSTOM—User defined     |
| →8.CN        | 13: POL— Poland             | 14: EN50549                 |
| 9.US-CA      | 15: VDE4105                 | 16:JP— Japan                |
| 10.THAIL     | 17: ITA— Italy              | 18: SLO-Slovinia            |
| 11 74        | 19: CZE – Czech Republic    | 20: SWE - Sweden            |
|              | 21: HU – Hungary            | 22: SK - Slovakia           |
| 12. CUST     | 23: AT – Austria            | 24: BE - Belgium            |
| 13. POL      |                             |                             |
| 14. EN 50549 |                             |                             |
| 15. VDE 4105 |                             |                             |
| 16. JPN      |                             |                             |
| 17. ITA      |                             |                             |
| 18 810       |                             |                             |
| 10.000       |                             |                             |
| 19. CZE      |                             |                             |
| 20. SWE      |                             |                             |
| 21. HU       |                             |                             |
| 22. SK       |                             |                             |
| 23. AT       |                             |                             |
| 24. BE       |                             |                             |
|              |                             |                             |

Note: Country list may differ from one device to another, this is for illustration.

### 5.5.7 RUN SETTING

# 5.5.7.1 RUN SETTING

# 5.5.7.2 REACT MODE

| Interface                                                                | Description                                                                                                    |  |
|--------------------------------------------------------------------------|----------------------------------------------------------------------------------------------------|--|
| RUN SETTING<br>->1.REACT MODE<br>2.GRID POWER<br>3.DISC POWER            | REACT MODE: Reactive mode, including: POWER FACTOR, REACT<br>POWER, QU WAVE, QP WAVE.(For specific country if required by<br>the local grid.)                                                        |  |
| REACT MODE<br>1.POWER FACTOR<br>>2.REACT POWER<br>3.QU WAVE<br>4.QP WAVE | QU WAVE: Voltage-reactive curve.<br>QP WAVE: Active power-reactive power curve.<br>(These two functions are not available on the screen, please contact<br>the distributor if you need to use them.) |  |
| POWER FACTOR INPUT: C1.00                                                | Power Factor:<br>The input value should range between L0.80 and or C0.80.<br>REACT POWER: Reactive power control                                                                                     |  |
| REACT POWER                                                              | The input value should range between -60% and +60%, which varies with the standard.                                                                                                    |  |

### 5.5.7.3 GRID POWER

| Interface    | Description                               |
|--------------|-------------------------------------------|
| GRID PERCENT | The input value is power percent of grid. |
| INPOT: 100%  |                                           |

# 5.5.7.4 DISCHARGE POWER

| Interface                   | Description                                            |
|-----------------------------|--------------------------------------------------------|
| DISC PERCENT<br>INPUT: 100% | The input value is power percent of battery discharge. |
|                             |                                                        |

### 5.5.7.5 PV POWER

| Interface   | Description                             |
|-------------|-----------------------------------------|
| PV PERCENT  | The input value is power percent of PV. |
| INPUT: 100% |                                         |
|             |                                         |
|             |                                         |

# 5.5.7.6 VAC-MIN

| Interface                              | Description                                                                        |
|----------------------------------------|------------------------------------------------------------------------------------|
| GRID VOLT LOW<br>INPUT: 150<br>UNIT: V | The input value of Grid low voltage.<br>It is valid when grid mode chooses custom. |

# 5.5.7.7 VAC-MAX

| Interface                               | Description                                                                        |
|-----------------------------------------|------------------------------------------------------------------------------------|
| GRID VOLT HIGH<br>INPUT: 280<br>UNIT: V | The input value of Grid high voltage.<br>It is valid when grid mode choose custom. |

# 5.5.7.8 FAC-MIN

| Interface                    | Description                                                                         |
|------------------------------|-------------------------------------------------------------------------------------|
| GRID FREQ<br>LOW INPUT: 57.0 | The input value of Grid low frequency.<br>It is valid when grid mode choose custom. |
| UNIT: Hz                     |                                                                                     |

# 5.5.7.9 FAC-MAX

| Interface                                 | Description                                                                          |
|-------------------------------------------|--------------------------------------------------------------------------------------|
| GRID FREQ HIGH<br>INPUT: 63.0<br>UNIT: Hz | The input value of Grid high frequency.<br>It is valid when grid mode choose custom. |

# 5.5.7.10 ACTIVE REF

| Interface                                         | Description                                                                                                    |
|---------------------------------------------------|----------------------------------------------------------------------------------------------------|
| ACTIVE Type<br>1.PWR-VOLT RES<br>2 PWR-EREO RES   | <b>1. PWR-VOLT RES:</b> Generation voltage response.<br>When the grid voltage is abnormal, the active power is limited, and the function is enabled when required by the national grid standard.                                                                                                    |
| 3.PFC-VOLT RES<br>4.PFC-FREQ RES<br>5.Anti-Island | <ul><li>2. PWR-FREQ RES: Generation frequency response.</li><li>When the power grid frequency is abnormal, the active power will be limited, and the function will be enabled if required by the national power grid standard.</li></ul>                                                                                                    |
| 6.Leak Current<br>7.Insul Detect                  | <b>3. PFC-VOLT RES:</b> Charge voltage response.<br>When the grid voltage is abnormal, the charging power will be limited, and the function will be enabled if required by the national grid standards.                                                                                                    |
|                                                   | <b>4. PFC-FREQ RES:</b> Charge frequency response.<br>When the power grid frequency is abnormal, the charging power will be limited, and the function will be enabled if required by the national power grid standard.                                                                                                    |
|                                                   | 2. Anti-Island: Anti-Islanding (The default option is enabled)                                                                                                    |
|                                                   | When the grid goes down, inverter will detect the loss of power<br>and disconnect from the grid within milliseconds. It prevents your<br>solar panels from feeding electricity into a downed power line.                                                                                                    |
|                                                   | 3. Leak Current: Leak current detect                                                                                                    |
|                                                   | (The default option is enabled).                                                                                                    |
|                                                   | <ul> <li>4. Insul detect: Insulation detect (The default option is enabled).</li> <li>When the insulation detection function is enabled in the grid-connected state, the insulation detection is performed once a day when the photovoltaic energy comes in, and the inverter switches to the By-pass band load.</li> <li>If the inverter is off-grid, the output will be disconnected during insulation detect and the load will stop working.</li> </ul> |

#### 5.5.8 485 Address

| Interface               | Description                                   |
|-------------------------|-----------------------------------------------|
| 485 ADDRESS<br>INPUT: 1 | This interface is used to select 485 address. |

# 5.5.9 485 BAUD RATE

| Interface   | Description                                     |
|-------------|-------------------------------------------------|
| SELECT      | This interface is used to select 485 baud rate. |
| →1.2400 bps |                                                 |
| 2.4800 bps  |                                                 |
| 3.9600 bps  |                                                 |

### 5.5.10 LANGUAGE

| Interface               | Description                                |
|-------------------------|--------------------------------------------|
| LANGUAGE                | This interface is used to select language. |
| 1.Chinese               |                                            |
| $\rightarrow$ 2.English |                                            |
|                         |                                            |
|                         |                                            |

### 5.5.11 BACKLIGHT

| Interface  | Description                               |
|------------|-------------------------------------------|
| LIGHT TIME | This interface is used to set light time. |
| INPUT: 20  |                                           |
| UNIT: SEC  |                                           |
|            |                                           |
|            |                                           |

### 5.5.12 DATE/TIME

| Interface          | Description                                  |
|--------------------|----------------------------------------------|
| DATE/TIME          | This interface is used to set date and time. |
| DATE: 2021 - 12-25 |                                              |
| TIME: 22:30:00     |                                              |
| WEEK: Saturday     |                                              |

### 5.5.13 CLEAR REC

| Interface  | Description                                        |
|------------|----------------------------------------------------|
| DEL REC    | This interface is used to clear operation history. |
| ->1.CANCEL |                                                    |
| 2.CONFIRM  |                                                    |
|            |                                                    |
|            |                                                    |

### 5.5.14 PASSWORD

| Interface      | Description                             |
|----------------|-----------------------------------------|
| PASSWORD       | This interface is used to set password. |
| OLD: XXXXX     |                                         |
| NEW: XXXXX     |                                         |
| CONFIRM: XXXXX |                                         |

### 5.5.15 MAINTENANCE

| Interface    | Description                                  |
|--------------|----------------------------------------------|
|              | This interface is used to enter maintenance. |
| PASSWORD     |                                              |
| INPUT: XXXXX |                                              |
|              |                                              |

# 5.5.16 FCTRY RESET

| Interface     | Description                                   |
|---------------|-----------------------------------------------|
|               | This interface is used to reset the inverter. |
| FACTORY RESET |                                               |
| →1.CANCEL     |                                               |
| 2.CONFIRM     |                                               |
|               |                                               |
|               |                                               |

### 5.5.17 ADVAN SET

| Interface                 | Description                                                                                                    |
|---------------------------|----------------------------------------------------------------------------------------------------|
| ADVAN SET<br>→1.Mode Set  | The hybrid inverter can be programmed to control how and<br>when to use grid power. The advanced mode allows<br>management of flexible loads and time -of- use billing. |
| 2.Advan Ctrl<br>3.TOU Set | ADVAN SET: Advanced setting include: mode setting, advanced controls, TOU setting (time-of-use setting)                                                                 |

# 5.5.17.1 Mode Set

| Interface       | Description                                                                                                    |
|-----------------|----------------------------------------------------------------------------------------------------|
| Mode Set        | There are three advanced mode available: Sell First, SFC. Sell EN, SFC. Sell Dis.                                                                                                    |
| 2.Sell first    | <b>Sell First:</b> First consider selling electricity to the grid. In this mode the anti-reflux setting is automatically disabled. The users can                                                                                                    |
| 3.SFC. Sell EN  | use this mode to sell back surplus solar power to grid. If time of<br>use is enabled, the battery power can also be sold to grid.                                                                                                    |
| 4.SFC. Sell Dis | SFC. Sell EN: Self-consumed mode electricity selling enable.<br>In this mode, Solar energy provides power to the loads as first<br>priority, if solar energy is sufficient to power all connected loads,<br>solar energy excess power will provide to charge battery, and<br>then redundant power will feed to grid.<br>(See 1.3 Work Modes for details) |
|                 | <b>SFC. Sell Dis:</b> Self-consumed mode electricity selling disable. In this mode, the CT limiters should be installed in the input of the inverter 's grid port. The hybrid inverter will not sell power to grid. Users can use this feature to ensure that the inverter does not feed power back to the grid.                                         |

### 5.5.17.2 Advan Ctr

| Interface                                                                   | Description                                                                                                    |
|-----------------------------------------------------------------------------|----------------------------------------------------------------------------------------------------|
| Interface<br>Advanced Control<br>1.Grid Chg En<br>2.TOU En<br>3.Only PV Chg | Description           There are also some attributes of these mode: Global Grid           Charge Enable, Time -of- use Enable, PV Charge Only.           Global Grid Charge Enable:           It is a high-level control           attribute of grid charge enable.           If time of use function is disabled, this attribute is used to           judge whether or not to charge the battery by grid.           If time of use function is enabled, the battery can be           charged by grid only when the time slot grid charge attribute |
| Start: 00:00                                                                | is enabled.                                                                                                    |
| End: 00:00<br>Power: 00:00<br>Soc: 00:00                                    | <b>Time -of- use Enable:</b> There are 6 slots which can be programmed. If grid charge enables, the grid is used to power the load and charge the battery to target SOC at specific bat power attribute value. If selling electricity to the grid enable, the battery will discharge to target SOC at specific battery power attribute value.                                                                                                    |
|                                                                             | <b>PV Charge Only:</b> If user don't want to use grid to charge the battery in any time, please enable this attribute.<br>The photovoltaic energy will be used first for the load, and then the excess energy will be used to charge the battery. If the photovoltaic energy is insufficient, the battery will power the load.                                                                                                    |

# 5.6 INQUIRE

# 5.6.1 INQUIRE

| Interface      | Description                                         |
|----------------|-----------------------------------------------------|
| INQUIRE        | Press Up/Down button to move corresponding options; |
| → 1.INV MODULE | Press Enter button to jump to the selected menu.    |
| 2. MODULE SN   | Press Return button to return to another interface. |
| 3.FIRMWARE     |                                                     |
| 4.RECORD       |                                                     |
| 5.DIAGNOS      |                                                     |
|                |                                                     |
|                |                                                     |

# 5.6.1.1 INV MODULE

| Interface | Description                          |
|-----------|--------------------------------------|
| MODEL     | This interface shows inverter model. |
| 6К        |                                      |
|           |                                      |
|           |                                      |

# 5.6.2 MODULE SN

| Interface                                         | Description                     |
|---------------------------------------------------|---------------------------------|
| S / N<br>GUID:XXXXXXXX<br>XXXXXXXXXXXXXXXX<br>SN: | This interface shows module SN. |
| FXXXXXXXXXXXX                                     |                                 |

# 5.6.3 FIRMWARE

| Ir   | nterface  | Description                            |
|------|-----------|----------------------------------------|
| FIRM | MWARE     | This interface shows Software version. |
| ARM: | V1. XX.XX |                                        |
| DSP: | V1.XX.XX  |                                        |
|      |           |                                        |

### 5.6.4 RUNNING RECORDS

| Interface          | Description                          |
|--------------------|--------------------------------------|
| REC (01)           | This interface show running records. |
| 02: Bat disconnect |                                      |
| UP: 12-25 23:00    |                                      |
| DOWN:              |                                      |

### 5.6.5 DIAGNOSE

| Interface     | Description           |
|---------------|-----------------------|
| DIAGNOSE      | Factory internal use. |
| 000000 000000 |                       |
| 000000 000000 |                       |
| 000000 000000 |                       |

# 5.7 STATISTIC

### 5.7.1 STATISTIC

### Note:

- E-TODAY/MONTH/YEAR/TOTAL INPUT PV / GRID ( Consume ) / BATD ( Battery discharge ) OUTPUT BATC ( Battery charge) / GRID ( Generation ) / CNSUM ( Load consume ).
- 2. If the inverter shut down before 24:00 on that day, and the day statistic will not be stored.

| 1. SETUP                                                                                                    | Press the Enter button and       |
|----------------------------------------------------------------------------------------------------|----------------------------------|
| ↓<br>↓                                                                                                    | default password 00000           |
| 14. AUTO TEST                                                                                                    | Press the Enter button to start  |
| Testing 59.S1                                                                                                    | -                                |
| 4                                                                                                    | Wait                             |
| Test 59.S1 OK!                                                                                                    | -                                |
| Ļ                                                                                                    | Wait                             |
| Testing 59.52                                                                                                    |                                  |
| Ļ                                                                                                    | Wait                             |
| Test 59.S2 OK!                                                                                                    |                                  |
| Ļ                                                                                                    | Wait                             |
| Testing 27.51                                                                                                    |                                  |
| ↓<br>                                                                                                    | Wait                             |
| Test 27.S1 OK!                                                                                                    | _                                |
| ↓                                                                                                    | Wait                             |
| Testing 27.52                                                                                                    | _                                |
| ↓                                                                                                    | Wait                             |
| Test 27. S2 OK!                                                                                                    | _                                |
|                                                                                                    | Wait                             |
| Testing 81>S1                                                                                                    | -                                |
| $\downarrow$ $T_{+} 01 \times 01  011$                                                                                                    | Wait                             |
| lest 81/51 UK!                                                                                                    |                                  |
| Tosting 81\S2                                                                                                    |                                  |
|                                                                                                    | -                                |
| $T_{\text{PS}} = \frac{1}{1} \frac{1}{1} $ |                                  |
|                                                                                                    |                                  |
| Testing 81 <s1< td=""><td></td></s1<>                                                                                                    |                                  |
| ↓<br>↓                                                                                                    | Wait                             |
| Test 81 <s1 ok!<="" td=""><td></td></s1>                                                                                                    |                                  |
| Ļ                                                                                                    | Wait                             |
| Testing 81 <s2< td=""><td>-</td></s2<>                                                                                                    | -                                |
| Ļ                                                                                                    | Wait                             |
| Test 81 <s2 ok!<="" td=""><td></td></s2>                                                                                                    |                                  |
| ↓                                                                                                    | Wait                             |
| Auto Test OK!                                                                                                    |                                  |
| Ļ                                                                                                    |                                  |
| 59.S1:228V 902ms                                                                                                    |                                  |
| ↑ ↓                                                                                                    | Press the up/down button to page |
| 59. S2:229V 204ms                                                                                                    | through the test results         |
| L                                                                                                    |                                  |

| ↓                    | Press the up/down button to page through the test results |
|----------------------|-----------------------------------------------------------|
| 27.S1:228V 408ms     |                                                           |
| ↑ ↓                  | Press the up/down button to page through the test results |
| 27.S2:227V 205ms     |                                                           |
| ↑ ↓                  | Press the up/down button to page through the test results |
| 81>.S149.9Hz 103ms   |                                                           |
| ↑ ↓                  | Press the up/down button to page through the test results |
| 81>. S249. 9Hz 107ms |                                                           |
| ↑ ↓                  | Press the up/down button to page through the test results |
| 81<.S150.OHz 105ms   |                                                           |
| ↑ ↓                  | Press the up/down button to page through the test results |
| 81<. S250. 1Hz 107ms |                                                           |

| Object                                                              | Description                |  |
|---------------------------------------------------------------------|----------------------------|--|
| 27.S1                                                               | Under voltage protection   |  |
| 27.S2                                                               | Under voltage protection   |  |
| 59.S1                                                               | Over voltage protection    |  |
| 59.S2                                                               | Over voltage protection    |  |
| 81 <s1< td=""><td colspan="2">Under frequency protection</td></s1<> | Under frequency protection |  |
| 81 <s2< td=""><td colspan="2">Under frequency protection</td></s2<> | Under frequency protection |  |
| 81>S1                                                               | Over frequency protection  |  |
| 81>S2                                                               | Over frequency protection  |  |

# 6. Fault diagnosis and solutions

The inverter is easy to maintain. When you encounter the following problems, please refer to the Solutions below, and contact the local distributor if the problem remains unsolved. The following table lists some of the basic problems that may occur during the actual operation as well as their corresponding basic solutions.

| Content                                 | Codes | Explanation                                                                                                  | Solutions                                                                                                    |
|-----------------------------------------|-------|----------------------------------------------------------------------------------------------------|----------------------------------------------------------------------------------------------------|
| Dischg Over Cur                         | 00    | Battery discharge over current.<br>When the battery is loaded, the<br>load is too large.                     | <ol> <li>Nothing needs to do, Wait one minute for<br/>the inverter to restart.</li> <li>Check whether the load is in compliance with<br/>the specification.</li> <li>Cut off all the power and shut down all the<br/>inverter; disconnect the load and plug in to<br/>restart inverter, then check.</li> </ol>                                                                                          |
| Over Load                               | 01    | The load power is greater than<br>other power (PV, BAT) .                                                    | <ol> <li>(1) Check whether the load is in compliance with<br/>the maximum power of the inverter.</li> <li>(2) Cut off all the power and shut down all the<br/>inverter; disconnect the load and plug in to<br/>restart inverter, then check whether the load is<br/>short circuited if the fault has been eliminated.</li> <li>(3) Contact customer service if error warning<br/>continues .</li> </ol> |
| Bat Disconnect                          | 02    | Battery Disconnect. (Battery voltage not identified)                                                         | <ol> <li>(1) Check whether the battery is connected.</li> <li>Check if battery wiring port is open circuited.</li> <li>(2) Contact customer service if error warning continues .</li> </ol>                                                                                                    |
| Bat Under Vol<br>/Bat Under<br>Capacity | 03    | Battery voltage/SOC is lower than<br>the set value.<br>Both off grid and on grid<br>discharge are forbidden. | <ol> <li>(1) Verify the battery voltage is within operating range.</li> <li>(2) If the battery voltage is too low, charge using the PV or grid.</li> <li>(3) Battery under capacity, it is a normal warning. When the battery capacity is not sufficient. (SOC&lt;100%-OFFGRID DOD)</li> </ol>                                                                                                    |

### Fault diagnosis table

| Bat Low Volt/<br>Bat Low capacity | 04 | Battery voltage/SOC is lower than<br>the set value.<br>On grid discharge is forbidden. | <ol> <li>Battery Low that setting capacity.</li> <li>(SOC&lt;100%-DOD)</li> <li>(2) Check the battery capacity or voltage .</li> </ol>                                                                                                    |
|-----------------------------------|----|----------------------------------------------------------------------------------------|----------------------------------------------------------------------------------------------------|
| Bat Over Vol                      | 05 | The battery voltage is over than the Inverter maximum voltage.                         | <ul> <li>(1) Verify the battery voltage is within operating range.</li> <li>(2) Restart the inverter and wait until it functions .</li> </ul>                                                                                                    |
| Grid over vol                     | 06 | Grid voltage is abnormal.                                                              | <ul><li>(1) Check if the grid is abnormal.</li><li>(2) Device the investigation of the state of the state of</li></ul> |
| Grid over vol                     | 07 |                                                                                        | <ul> <li>(2) Restart the inverter and wait until it functions<br/>normally.</li> <li>(3) Contact customer service if error warning<br/>continues .</li> </ul>                                                                                                    |
| Gfci low freq                     | 08 | Grid Frequency is abnormal.                                                            | <ul><li>(1) Check if the grid is abnormal.</li><li>(2) Restart the inverter and wait until it functions</li></ul>                                                                                                    |
| Gfci low freq                     | 09 |                                                                                        | <ul><li>normally.</li><li>(3) Contact customer service if error warning continues.</li></ul>                                                                                                    |
| Gfci over                         | 10 | Inverter GFCI exceeds standard.                                                        | <ul> <li>(1) Check PV string for direct or indirect grounding phenomenon.</li> <li>(2) Check peripherals of inverter for current leakage.</li> <li>(3) Contact the local inverter customer service if fault remains insoluble.</li> </ul>                                                                                                    |
| Bus under vol                     | 13 | BUS voltage is lower than normal.                                                      | <ol> <li>(1) Check the input mode setting is correct.</li> <li>(2) Restart the inverter and wait until it functions<br/>normally.</li> <li>(3) Contact customer service if error warning<br/>continues.</li> </ol>                                                                                                    |
| Bus over vol                      | 14 | BUS voltage is over maximum value.                                                     | <ul><li>(1) Check the input mode setting is correct.</li><li>(2) Restart the inverter and wait until it functions normally.</li></ul>                                                                                                    |
| Inv over cur                      | 15 | The inverter current exceeds the normal value.                                         | Restart the inverter and wait until it functions normally.                                                                                                    |

| Chg over cur     | 16 | Battery charge current over than the Inverter maximum voltage.                                 | Restart the inverter and wait until it functions normally.                                                                                                    |
|------------------|----|------------------------------------------------------------------------------------------------|----------------------------------------------------------------------------------------------------|
| Inv under vol    | 18 | INV voltage is abnormal.                                                                       | <ul><li>(1) Check if the INV voltage is abnormal.</li><li>(2) Restart the inverter and wait until it</li></ul>                                                                                   |
| Inv over vol     | 19 |                                                                                                | functions normally.<br>(3) Contact customer service if error warning<br>continues .                                                                                                    |
| Inv Freq Abnor   | 20 | INV frequency is abnormal.                                                                     | <ol> <li>Check if the INV frequency is abnormal.<br/>Restart the inverter and wait until it functions<br/>normally.</li> <li>Contact customer service if error warning<br/>continues.</li> </ol> |
| lgbt temp high   | 21 | The inverter temperature is higher than the allowed value .                                    | Cut off all the power of the inverter and wait one hour, then turn on the power of the inverter.                                                                                                 |
| BMS sys erro     | 22 | The communication between batteries is faulty                                                  | <ul><li>(1) Please check whether the communication<br/>between the batteries is normal.</li><li>(2) Contact customer service if error warning<br/>continues.</li></ul>                           |
| Bat over temp    | 23 | Battery temperature is higher than the allowed value .                                         | Disconnect the battery and reconnect it after an hour.                                                                                                    |
| Bat UnderTemp    | 24 | Battery temperature is lower than the allowed value .                                          | Check the ambient temperature near the battery to see if it meets the specifications .                                                                                                    |
| BMS comm.fail    | 27 | Communication between lithium<br>battery and inverter is abnormal<br>or not in communication . | <ul><li>(1) Check the cable, crystal, Line sequence.</li><li>(2) Checking the Battery switch .</li></ul>                                                                                         |
| Bat Fault        | 28 | An alarm or fault occurs in the battery system .                                               | <ul><li>(1) Check whether the battery generates alarms.</li><li>(2) Contact customer service if error warning continues .</li></ul>                                                              |
| Grid Phase error | 30 | The power grid phase sequence is incorrectly connected.                                        | Check power grid wiring                                                                                                    |
| Arc Fault        | 31 | PV Arc Fault.                                                                                  | <ul><li>(1) Check Photovoltaic panels , PV wire.</li><li>(2) Contact customer service if error warning continues .</li></ul>                                                                     |

| Bus soft fail    | 32 | The inverter may be damaged   |                                                                                                    |
|------------------|----|-------------------------------|----------------------------------------------------------------------------------------------------|
| Inv soft fail    | 33 |                               | (1) Restart the inverter and wait until it functions normally.                                                                                |
| BUS short        | 34 | The inverter may be duringed. | (2) Contact customer service if error warning continues                                                                                       |
| Inv short        | 35 |                               |                                                                                                    |
| Fan fault        | 36 | Fan fault .                   | (1) Check whether the Inverter temperature is abnormal.                                                                                       |
|                  |    |                               | (2) Check whether the fan runs properly. ( If you can see it)                                                                                 |
| PV iso low       | 37 | PV Low insulation impedance . | Check if the PE line is connected to the inverter<br>and is connected to the ground. Contact<br>customer service if error warning continues . |
| Bus Relay Fault  | 38 | The inverter may be damaged.  |                                                                                                    |
| Grid Relay Fault | 39 |                               |                                                                                                    |
| EPS rly fault    | 40 |                               |                                                                                                    |
| Gfci fault       | 41 |                               | (1) Restart the inverter and wait until it functions normally.                                                                                |
| Selftest fail    | 44 |                               | (2) Contact customer service if error warning                                                                                                 |
| System fault     | 45 |                               |                                                                                                    |
| Current Dcover   | 46 |                               |                                                                                                    |
| Voltage Dcover   | 47 |                               |                                                                                                    |

Note: If an error occurs that is not listed in the table, Please Contact customer service

# Warranty of Residential ESS

This warranty specified below applies to CFE RESS Creek to consumers through authorized resellers. The accessories and toolkits provided are not included. In the event of a major failure of your unit, you will be entitled to obtain a replacement unit and your warranty will be transferred to the new unit. The units must only be utilized with controllers or equipment which is explicitly deemed compatible.

In order to supply a high-quality service, you should make sure the unit remains connected with Internet so that it can be remotely checked.

#### 1 Purpose

The purpose of this warranty is to define the matters related to warranty policy of products.

#### 2 Warranty Condition

#### 2.1 Warranty Period

The product warranty period is five (5) years, performance warranty ten (10) years from the sales date as mentioned in the Seller's invoice to End Users ("Invoice Date") or six(6) months from the date of manufacturing whichever comes first.

This warranty period covers a capacity equivalent to one (1) full cycle per day. Full cycle: Discharge the nominal capacity of a fully charged product and fully charge it afterwards. Micro cycles sum up to full cycles according to amount of energy charged and discharged. Note: Products are unavailable to protect themselves from deep discharge/charging in condition of without communication connection.

The products without communication connection warranty period is a 5(five) -year (1 full cycle per day) from the sales date as mentioned in the Seller's invoice to End Users (" Inv oice Date"). Regarding self-discharging degradation, it is guaranteed for 180 days after ex-work.

#### 2.2 Limitation of Warranty scope

Under this Warranty, we are responsible for either product replacement or product repair. The Period of Performance Guarantee will continue on any repaired unit. In the event of a replacement units then the Period of Performance guarantee will transfer to the replacement unit.

In no event will be liable for any consequential, incidental or punitive damages (including without limitation of loss of profit, harm to goodwill or business reputation, or delay damages) arising from or out or the Product or its installation, use, performance or non-performance, or any defect or breach of warranty, whether based on contract, warranty, negligence, strict liability, or any other theory. Our aggregate liabilities, if any, in damages or otherwise, shall not exceed the purchase price paid by the Original Buyer for the product.

2.3 Exclusions of Warranty

Damage or impairment to the product resulting from any of following activities is NOT covered by this warranty:

Installation or use with any devices not approved as compatible.

Failure to install or use the product in the way intended, or as demonstrated in the installation manual including incorrect-installation of cables and connections.

Failure caused by charger or inverter unit.

Incorrect transportation, storage, installation or wiring by consumers or installers; if buyers fail to use the original packing materials provided by sellers during the transportation of equipment, any damage or failure of the product shall not fall under the warranty scope of the product.

Mistreatment of the product including incorrect installation environment, incorrect temperatures or using the units other than in the specified manner.

Damage caused by any impact, physical trauma to the unit such as dropping or mishandling.

Attempts to change the functionality of the unit in any way, exposure of the product influenced by movement or shaking following installation, or temperatures of more than 55°C or below -10°C.

Using the product outside of the clearly stated performance criteria for the unit.

Water ingress, corrosive gas damage or installation in dirty environments causing particles to affect performance.

55

Anyone other than those authorized may not modify, disassemble, repair or replace the product.

The unit must carry clearly identifiable and authentic serial number and labels.

Products suffered any external influences including unusual physical force, electrical stress (power failure surges, inrush current, lightning, flood, fire, accidental breakage, etc.).

Extensive superficial damage to the case demonstrating impact or mishandling or poor protection of the product.

Product damage and defect caused by deliberately or willful acts.

Product failure not reported to the seller or authorized service partner within 1 week of appearance.

The product not being operated for any period of 6 months or more.

Unusual physical or electrical stress caused by force majeure, such as power failure surges, inrush current, lightning, flood, fire, accidental breakage, etc.;

#### **3 Performance Warranty**

Guarantees that CFE RESS product will retain greater than or equal to 70% of output energy capacity for 10 years from the Invoice date and follow the specification as well as the user manual provided.

Capacity measurement conditions (referenced IEC: 62619)

Ambient temperature: 25 ± 2℃ 80%DOD

Total energy/Usable energy measured under specific conditions from 0.2C CC/CV at DC side. But, if you suspect our verification, the product must be tested by an EU certified origination or a certified 3rd party testing company. Meanwhile, any 3rd party evaluation service fees shall be at your own expense, unless your claim is proven to be valid, in which case will be responsible for the testing costs.

#### **4 Warranty Policy**

If the product is not of acceptable quality upon arrival, the customer is entitled to request product repair or replacement.

### **5 About Service Products/Parts**

56

Service products or accessories could be used as new or refurbished condition and guarantees relevant performance is equal to or higher than replaced device.

If the product is no longer sold in the market, promises to replace it with different kinds of products with equal or higher functions and performances, or the residual annual depreciation value of the paid price by the buyer within the time limit for performance guarantee.

### **6 Claim Policy**

Whether to repair or replace the product will be determined in its sole discretion. Claims under this warranty must be proposed from authorized distributors who purchased the product. Meanwhile, you must notify your distributor of a claim by:

Give a call or email to your distributor;

Contract with hotline or email us directly within 48 hours of a faulty discovered.

The following items must be included:

The original purchase receipt or equal valid document;

Description of the alleged defect(s) to your distributor after contacting service hotline or sending an email;

The product's serial number and the initial installation date.

If the product is suspected to be faulty, the unit should be returned to appointed distributors at the cost of customers at approved costs. If the unit is deemed faulty after inspection by designated experts, we will dispatch a REPLACEMENT or FIXED unit and credit the cost of returning the unit to us for testing (based on standard acceptable logistical costs).

### 7 Out of Warranty

In the event the product is out of warranty, may (in its discretion) provide certain after-sales service to Original Buyer, but all related costs and expenses, such as parts, labor costs and travel expenses, shall be borne by Original Buyer. To request such after-sales service, Original Buyer must provide sufficient information about any defects, to enable authorized service partner to determine whether such defects are capable of being repaired.